# **Robustel GoRugged M1000 XP**

Промышленный сотовый модем

для GSM/GPRS/UMTS сетей

# Руководство пользователя

| Версия встроенного             |                        |
|--------------------------------|------------------------|
| микропрограммного обеспечения: | 1.0.0                  |
| M1000 XP Configurator:         | 1.0.0                  |
| Дата:                          | 23-11-2013             |
| Doc ID:                        | RT_UG_M1000 XP_v.1.0.0 |

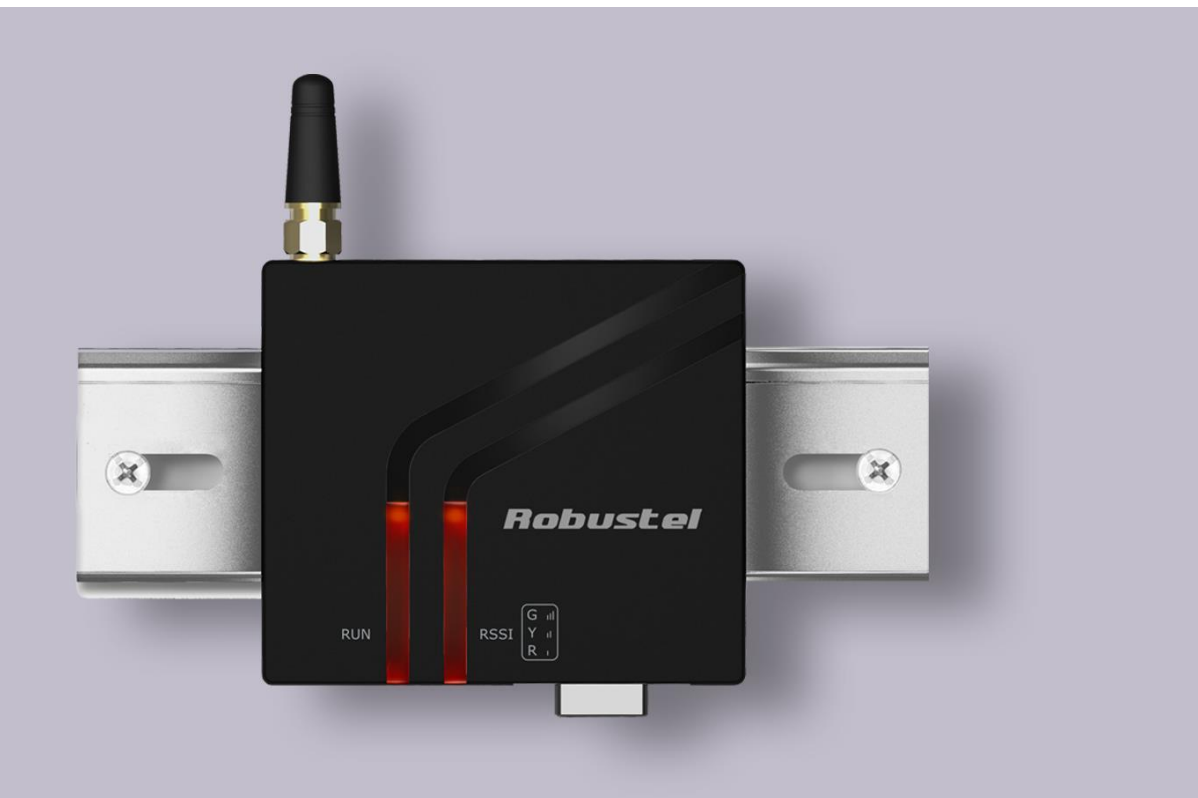

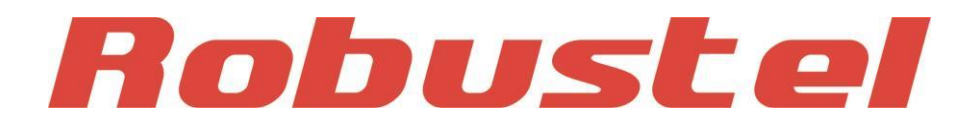

www.robustel.com

## О данном документе

Настоящий документ описывает аппаратное и программное обеспечение *модема Robustel M1000 XP*.

© Гуанчжоу Robustel Technologies Co., Limited

Перевод ООО «ЕвроМобайл». Все права защищены.

#### Торговые марки и полномочия

Robustel - торговая марка Guangzhou Robustel Technologies Co. Limited.

Все другие торговые марки и торговые марки, упомянутые в этом документе, являются собственностью соответствующих правообладателей.

#### Заявление о правах

Никакая часть данного документа не может быть воспроизведена ни в какой форме без письменного разрешения владельца авторского права. Содержание данного документа может быть изменено без уведомления вследствие постоянного развития технологий, прогресса в разработке и производстве. Robustel не несет ответственности ни в какой форме за любые ошибки или повреждения любого типа, вытекающие из использования этого документа.

#### Важное примечание

Физическая сущность беспроводной связи не дает возможности гарантировать прием и передачу данных при любых обстоятельствах. Данные могут задерживаться, повреждаться (т.е. иметь ошибки) и даже полностью теряться. Хотя существенные задержки или потери данных редки при нормальной эксплуатации беспроводных устройств, таких как модем, в надлежащим образом спроектированной сети, модем не должен использоваться в ситуациях, где отказы в передаче или приеме данных могут привести к ущербу любого типа для пользователя или иных лиц, включая (но не ограничиваясь) телесные повреждения, смерть или материальные потери. Robustel не принимает ответственности за убытки любого вида, вызванные задержками или ошибками в передаче или приеме данных с использованием модема, или отказами модема при передаче или приеме данных.

## Меры безопасности Общее

- Модем генерирует радиочастотное (RF) излучение. При использовании модема необходимо уделять внимание проблемам безопасности, связанным с радиочастотными помехами и нормативами на использования радиочастотного оборудования.
- Не допускается пользование модемом в самолетах, больницах, на бензозаправочных станциях и других местах, где запрещена эксплуатация GSM-оборудования.
- Необходимо убедиться, что модем не будет создавать помех иному близко расположенному оборудованию. Например: кардиостимуляторам или другому медицинскому оборудованию.
- Антенну модема необходимо размещать в стороне от компьютеров, офисной техники, бытовых электроприборов и др. Для надежной работы к модему необходимо подключить внешнюю антенну. С модемом допускается использовать только одобренные типы антенн. Для выбора соответствующей антенны следует обращаться к авторизованному дилеру.
- При любых обстоятельствах антенна не должна располагаться ближе 26,6 см от человеческого тела. Не следует помещать антенну в металлические упаковки, корпуса и т.п.

**Примечание**: Некоторые авиалинии могут разрешать использование сотовых телефонов, когда самолет находится на земле, а двери открыты. В таких условиях использование модема допустимо.

#### Эксплуатация модема в транспорте

- Проверьте наличие административных положений или законов, разрешающих использование GSM-оборудования в автотранспорте в Вашей стране прежде, чем установить модем.
- Водитель или оператор любого транспортного средства не должен работать с модемом во

время управления движением.

- Установка модема должна осуществляться квалифицированным персоналом.
   Проконсультируйтесь с дилером Вашего автомобиля о возможно наводимых модемом помехах электронному оборудованию.
- Модем должен подключаться к цепям питания автомобиля через разъем, защищенный предохранителем.
- Необходимо соблюдать осторожность, когда модем работает от автомобильного аккумулятора.
   При длительной эксплуатации батарея может разрядиться.

#### Защита модема

Для гарантии безотказной работы необходимо проявлять аккуратность при монтаже и эксплуатации модема. Помните следующее:

- Не подвергайте модем воздействию экстремальных условий: повышенной влажности, попаданию дождя, высоким температурам, прямому солнечному свету, контакту с щелочами/ агрессивными химикатами, пылью или водой.
- Не пытайтесь разбирать или переделывать модем. Внутри модема нет частей, допускающих обслуживание пользователем, а гарантия будет недействительна.
- Не подвергайте модем ударам, вибрации, не роняйте его. Не эксплуатируйте модем в условиях чрезмерных вибраций.
- Не следует тянуть за антенну или антенный кабель. Крепление и демонтаж необходимо производить, удерживая разъем.
- Все подключения необходимо осуществлять согласно руководству. Несоблюдение этого требования снимает гарантию.
- В случае проблем, следует связаться с авторизованным дистрибьютором.

### Информация о сертификации и нормативах

Таблица 1: Директивы

| 2002/95/EC  | Директива Европарламента и Совета от 27 января 2003 г. по ограничению использования отдельных опасных веществ в электро- и электронном оборудовании (RoHS) |
|-------------|----------------------------------------------------------------------------------------------------|
| 2002/96/EC  | Директива Европарламента и Совета по отходам электро- и электронного оборудования<br>(WEEE)                                                                |
| 2003/108/EC | Директива Европарламента и Совета от 8 декабря 2003, с поправками к<br>директиве 2002/96/ес по отходам электро- и электронного оборудования<br>(WEEE)      |

Таблица 2: Стандарты Министерства информационных технологий Китайской Народной Республики

| SJ/T<br>11363-2006 | «Требования к предельным концентрациям для отдельных опасных веществ в электронной продукции информационных технологий» (2006-06).                                                                                                    |
|--------------------|----------------------------------------------------------------------------------------------------|
| SJ/T<br>11364-2006 | Маркировка контроля загрязнений, вызываемого электронной<br>продукцией IT, (2006-06). Согласно Китайским нормативам по контролю<br>загрязнения окружающей среды, причиненного электронными<br>продуктами информационных технологий (ACPEIP), показатель EPUP<br>(Период эксплуатации с обеспечением защиты окружающей среды)<br>данного продукта составляет 20 лет, что указывается показанным здесь<br>символом, если не нанесена иная маркировка. Срок EPUP действителен только при<br>эксплуатации продукта в пределах эксплуатационных ограничений, описанных в<br>Описании аппаратных интерфейсов.<br>В таблице 3 приведена информация о ядовитых или опасных веществах или элементах,<br>которые могут содержаться в компонентах продукта в концентрациях, превышающих<br>предельные значения по SJ/T 11363-2006. |

Таблица 3: Токсичные или опасные вещества или элементы с нормированными пределами концентрации

|                                   |                      |              | Опасные      | вещества      |                    |         |
|-----------------------------------|----------------------|--------------|--------------|---------------|--------------------|---------|
| пазвание компонента               | (Pb)                 | (Hg)         | (Cd)         | (Cr(VI))      | (PBB)              | (PBDE)  |
| Металлические детали              | 0                    | 0            | 0            | 0             | 0                  | 0       |
| Электронные модули                | х                    | 0            | 0            | 0             | 0                  | 0       |
| Кабели и кабельная арматура       | 0                    | 0            | 0            | 0             | 0                  | 0       |
| Детали из полимеров               | 0                    | 0            | 0            | 0             | 0                  | 0       |
| о: Указывает, что данное токсично | е или опасн          | ое вещество  | , содержитс  | я во всех гол | иогенных мате      | ериалах |
| этого компонента, в количестве ни | іже предель          | ного по треб | бованиям SJ/ | /T11363-200   | 6.                 |         |
| х: Указывает, что данное токсично | е или опасно         | ре вещество  | , содержится | я, по крайне  | й мере, в одн      | ом      |
| гомогенном материале этого комг   | онента <i>в ко</i> л | пичестве, ко | оторое мож   | сет превыш    | <i>ать</i> пределы | юе по   |

требованиям SJ/T11363-2006.

## История изменений документа

Обновления версий документа являются сводными. Поэтому наиболее новая версия включает все обновления прежних версий.

| Дата выпуска | Версия встроенного<br>микропрограммного обеспечения | Описание      |
|--------------|-----------------------------------------------------|---------------|
| 23.11.2013   | 1.00                                                | Первый выпуск |

### Оглавление

| О данн | ном документе                     | 2 |
|--------|-----------------------------------|---|
| ГЛАВА  | А 1. ОБЩИЕ СВЕДЕНИЯ               | 9 |
| 1.1    | Обзор                             | 9 |
| 1.2    | Комплектность                     | 9 |
| 1.3    | Технические характеристики        |   |
| 1.4    | Габаритные размеры                |   |
| 1.5    | Информация для заказа             |   |
| ГЛАВА  | А 2. УСТАНОВКА                    |   |
| 2.1    | Обзор                             |   |
| 2.2    | Индикаторы                        |   |
| 2.3    | Монтаж модема                     |   |
| 2.4    | Установка SIM-карты               |   |
| 2.5    | Подключение внешней антенны (SMA) |   |
| 2.6    | Подключение внешних устройств     |   |
| 2.7    | Назначение выводов (DB9)          |   |
| 2.8    | USB-интерфейс                     |   |
| 2.9    | Электропитание                    |   |
| ГЛАВА  | А 3. РАБОТА С МОДЕМОМ             |   |
| 3.1    | Обзор M1000 XP Configurator       |   |
| 3.2    | Управление через RS-232/USB       |   |
| 3.3    | Управление через ТСР              |   |
| 3.4    | Рабочие области конфигуратора     |   |
| 3.5    | Экспорт и импорт профилей         |   |
| 3.6    | COM                               |   |
| 3.7    | GPRS                              |   |
| 3.8    | Connection (подключение)          |   |
| 3.9    | DDNS                              |   |
| 3.10   | ) Phone Group (телефонная группа) |   |
| 3.11   | L Status                          |   |
| 3.12   | 2 Wakeup (Активация)              |   |
| 3.13   | 3 Reboot (Перезагрузка)           |   |
| 3.14   | 1 SNTP                            |   |
| 3.15   | 5 Modbus                          |   |
| 3.16   | 5 NMS                             |   |
| 3.17   | 7 Management (Управление)         |   |
| ГЛАВА  | А 4. ТИПОВЫЕ ПРИМЕНЕНИЯ           |   |
| 4.1    | Обзор                             |   |
| 4.2    | Типовые применения                |   |
| 4.     | .2.1 РежимТСР клиент              |   |
| 4.     | .2.2 Режим ТСР сервер             |   |
| 4.     | .2.3 Режим UDP                    |   |
| 4.     | .2.4 Режим «Виртуальный СОМ-порт» |   |

| ГЛАВА 5. ПРИЛОЖЕНИЕ                   |  |
|---------------------------------------|--|
| 5.2 SMS команды удаленного управления |  |
| 5.2.1 Структура SMS команд            |  |
| 5.2.2 SMS управление                  |  |
| 5.2.3 Список SMS команд               |  |
| 5.3 Устранение неисправностей         |  |
| 5.4 Термины и скоращения              |  |
|                                       |  |

# Глава 1. Общие сведения

## 1.1 Обзор

Robustel GoRugged M1000 XP – это компактный сверхнадёжный GPRS/EDGE/UMTS модем с последовательным интерфейсом, предоставляющий возможность GSM/GPRS/UMTS связи для межмашинных (M2M) приложений.

- Автоматическое GPRS/UMTS-соединение (не требуются АТ-команды).
- Поддержка CSD-канала связи (только приём).
- Прозрачные ТСР- и UDP-соединения.
- ICMP, DDNS, SNTP, Telnet.
- Преобразование Modbus RTU↔ Modbus TCP.
- Перезагрузка по SMS/Caller ID/расписанию.
- Различные dial-up политики (подключения): всегда в сети (Online)/по требованию.
- Работа с RobustLink (М2М платформа управления).
- Методы конфигурирования: RS-232/USB/SMS/TCP/RobustLink.
- Обновление встроенного микропрограммного обеспечения по RS-232/USB/TCP/RobustLink.
- 2 трехцветных светодиодных индикатора уровня сигнала (RSSI) и состояния модема.
- Watchdog (сторожевой таймер) для надёжной связи.
- Модем поддерживает широкий диапазон входных напряжений от 6 до 18 В и температур.
- Модем выполнен в пластиковом корпусе и может крепиться на DIN-рейку или на стену, имеется клемма для заземления.

### 1.2 Комплектность

Проверьте упаковку, чтобы удостовериться, что она содержит следующие элементы:

• Robustel GoRugged M1000 XP x1

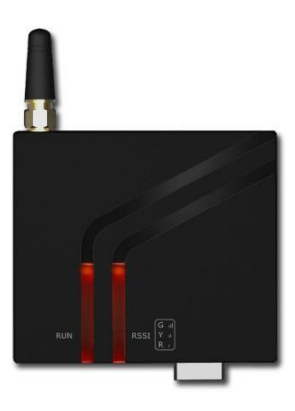

• 3.5 мм 2-конт. разъём питания х1

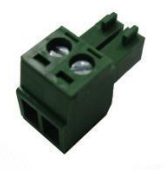

• СD-диск с документацией и ПО х1

Дополнительные комплектующие (могут быть заказаны отдельно):

• SMA-антенна (малая антенна или антенна на магнитном основании) x1 малая антенна амагнитном основании

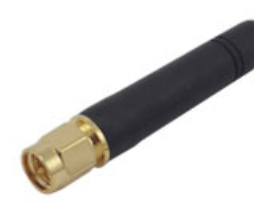

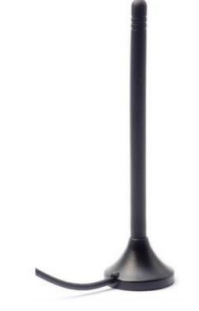

• Последовательный кабель RS-232 (DB9, 1 м) x1

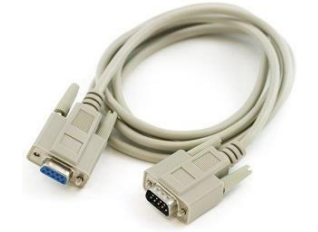

• mini USB-USB кабель x1

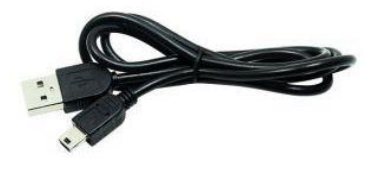

• Монтажный комплект для крепления на стене

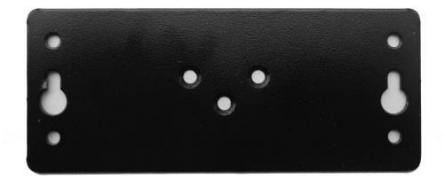

• Монтажный комплект для 35 мм Din-рейки

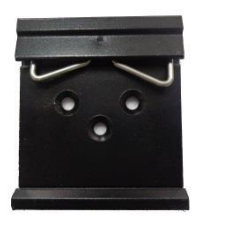

• Адаптер электропитания AC/DC (12 В пост. тока, 1 А) x1

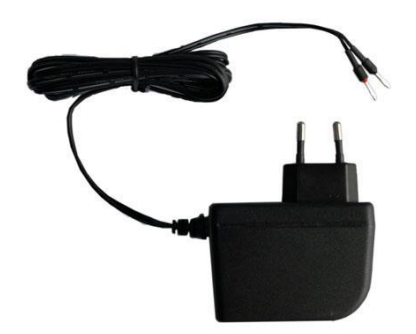

• Переходник DB9 (М) – клеммная колодка для последовательного порта

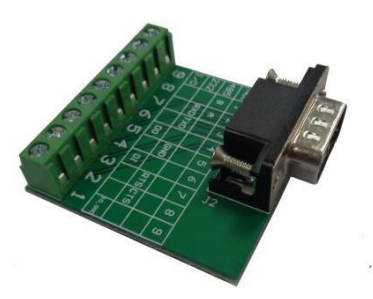

### 1.3 Технические характеристики

#### Сотовая сеть

- GSM/GPRS/UMTS
- GPRS: макс. 86 кбит/с (DL & UL), class 10
- UMTS: макс. 384 кбит/с (DL & UL)
- Частотные диапазоны: GSM 850/900/1800/1900 МГц

UMTS 850/1900 МГц или 900/2100 МГц

- CSD: до 9.6 кбит/с
- SIM: 1 x (3 B & 1.8 B)
- Антенный разъём: SMA (F)

#### Последовательный интерфейс

- Порт: 1 x DB9 (F)
- Последовательный интерфейс: RS-232 или RS-485
- ESD защита: 15 кВ
- Битовая скорость: 1200 ... 115200 бит/с
- RS-232: TxD, RxD, RTS, CTS, GND
- RS-485: Data+ (A), Data- (B), GND

#### USB

- Число портов: 1 x USB
- Стандарт: mini USB

#### Система

- Светодиоды: два 3х-цветных (RUN и 3х уровневый RSSI)
- Встроенные часы реального времени
- Встроенный watchdog и таймер

#### Программные возможности

- IP протоколы: PPP, TCP, UDP, ICMP, DDNS, SNTP, Telnet
- Последовательный порт: TCP клиент/сервер, UDP, Modbus RTU ↔ Modbus TCP, Virtual COM (перенаправление COM порта)
- RobustLink: централизованная M2M платформа управления

#### Электропитание и энергопотребление

- 2-конт. 3.5мм клеммная колодка
- Входное напряжение: 6 ... 18 В пост.т.
- Энергопотребление: ожидание: 50-60 мА @ 12 В

обмен данными: 100 ... 200 мА (в пике) @ 12 В

#### Размеры, вес, установка

- Корпус и вес: пластиковый, 105 г
- Габаритные размеры: 75 х 85 х 28 мм
- Установка (монтаж): 35 мм Din-рейку или стену/горизонтальную поверхность

## 1.4 Габаритные размеры

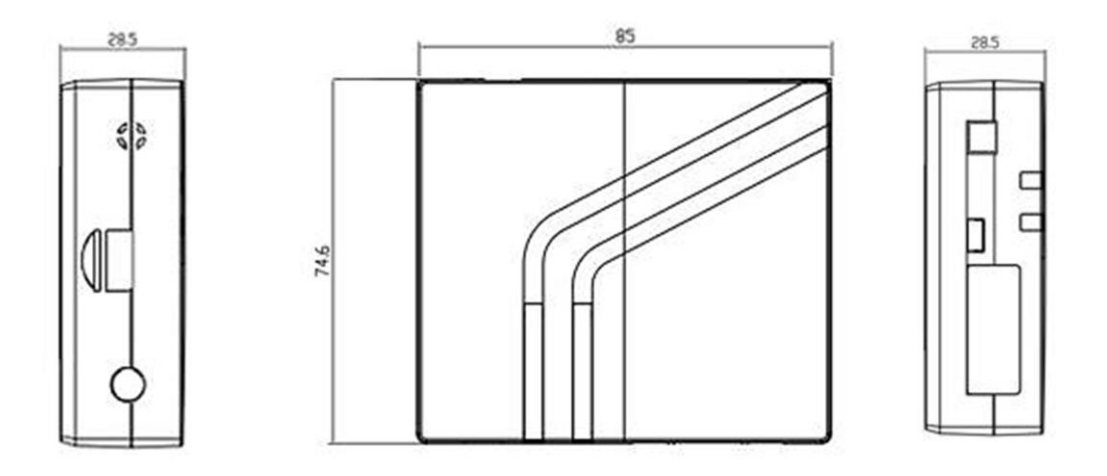

## 1.5 Информация для заказа

См. техническое описание M1000 XP (datasheet).

## Глава 2. Установка

## 2.1 Обзор

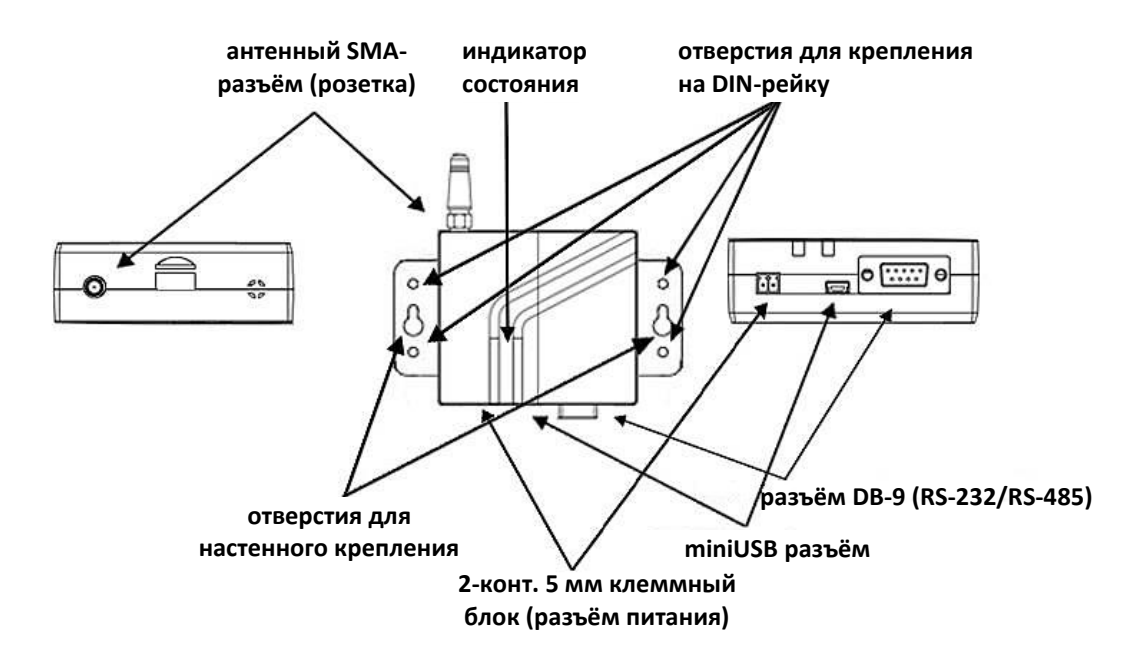

### 2.2 Индикаторы

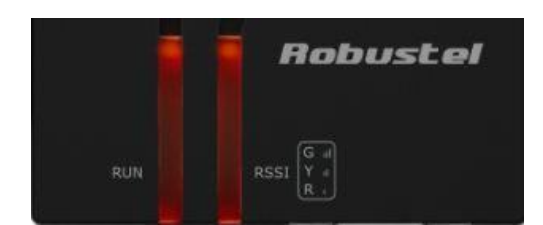

|     | Цвет      | Состояние           | Описание                                                                              |
|-----|-----------|---------------------|---------------------------------------------------------------------------------------|
|     | 20.001111 | Мигает каждые 0.5 с | Загрузка модема.                                                                      |
| RUN | зеленыи   | Мигает каждую 1 с   | Модем (система) работает нормально, но не модем не подключен к<br>GSM/GPRS/UMTS-сети. |
|     | Wärmu     | Мигает каждые 0.5 с | Повторная беспроводная инициализация.                                                 |
|     | мелыи     | Мигает каждые 0.5 с | Установлено GPRS-соединение.                                                          |
|     | Красный   | Мигает каждые 0.5 с | Модем работает нестабильно.                                                           |

|      | Цвет     | Состояние           | Описание                                                                                |
|------|----------|---------------------|-----------------------------------------------------------------------------------------|
|      | Не горит | Не горит            | Поиск сети.                                                                             |
|      | 20001111 | Горит               | Мощный сигнал.                                                                          |
|      | Зеленыи  | Мигает каждые 0.5 с | Ошибка связи, нет ответа на АТ-команды.                                                 |
| DCCI |          | Горит               | Средний сигнал (GSM /UMTS соединение)                                                   |
| RSSI | Жёлтый   | Мигает каждую 1 с   | Модем конфигурируется через USB, и последовательный порт (DB9) в это время не работает. |
|      |          | Мигает каждые 0.5 с | Проблемы с регистрацией в сети.                                                         |
|      | Ирасций  | Горит               | Слабый сигнал (GSM /UMTS соединение)                                                    |
|      | прасный  | Мигает каждые 0.5 с | SIM-карта не определена или неверный PIN-код.                                           |

## 2.3 Монтаж модема

Для настенного крепления используйте два винта M3.

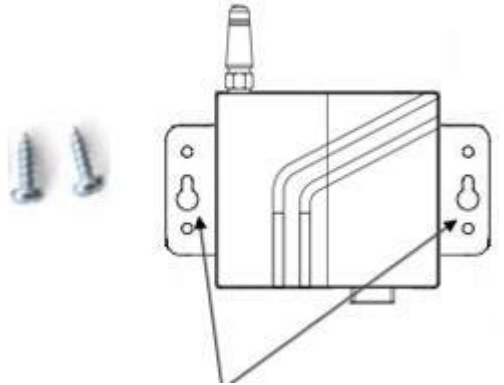

Отверстия для настенного монтажа

Для монтажа модема на DIN-рейку, вам необходимо 3 винта МЗ.

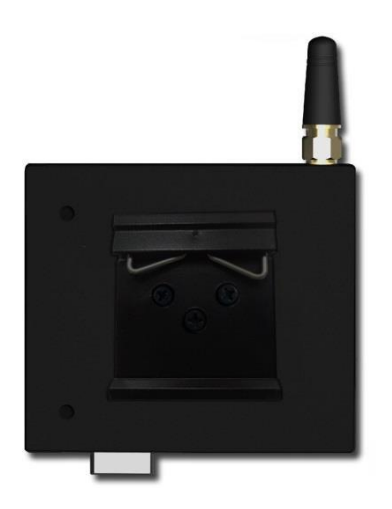

## 2.4 Установка SIM-карты

Перед работой с модемом установите в него SIM-карту.

**Примечание**: Модем не работает с SIM-картами, защищенными PIN-кодом.

Перед установкой или извлечением SIM-карты необходимо выключить модем и отключить зарядное устройство.

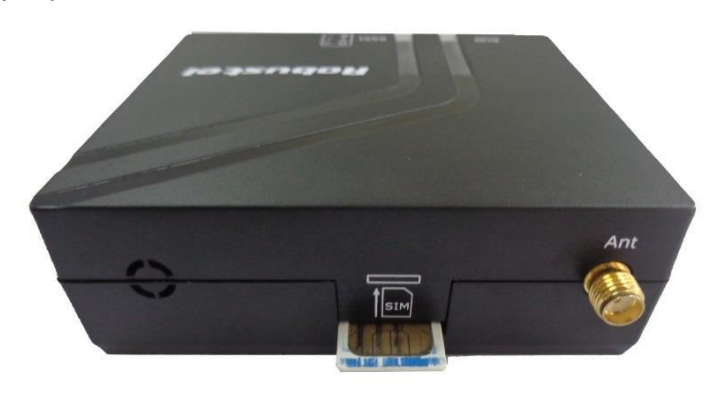

#### Установка SIM-карты

- 1. Удостоверьтесь, что зарядное устройство отключено от модема.
- 2. Вставьте SIM-карту и нажмите до щелчка.

#### Извлечение SIM-карты

- 1. Удостоверьтесь, что зарядное устройство отключено от модема.
- 2. Нажмите на держатель SIM-карты до щелчка, и она будет несколько выдвинута из корпуса.

#### Примечания:

- 1. Не касайтесь металлической поверхности SIM-карты. Информация на карте может быть утрачена или повреждена.
- 2. Не изгибайте и не царапайте SIM-карту. Не подвергайте SIM-карту воздействию электрических и магнитных полей.
- 3. Всегда отключайте модем от источника питания перед установкой и извлечением SIM-карты.

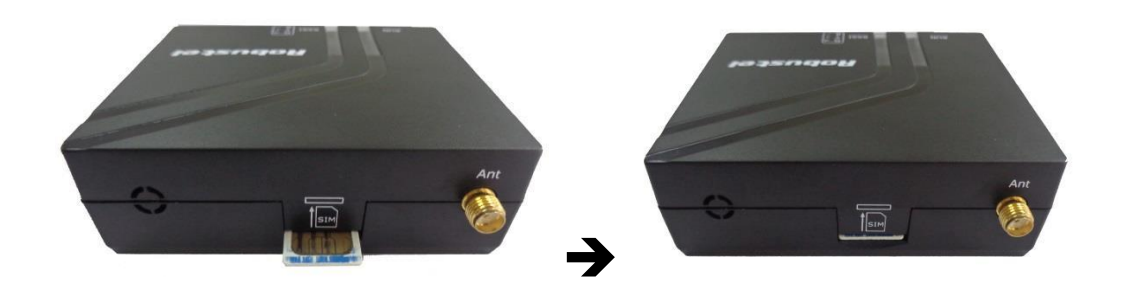

### 2.5 Подключение внешней антенны (SMA)

Подключите антенну к SMA-разъему. Убедитесь, что антенна рассчитана на требуемые частоты (Вашего GSM-оператора) и имеет полное сопротивление 50 Ом, удостоверьтесь в плотном соединении.

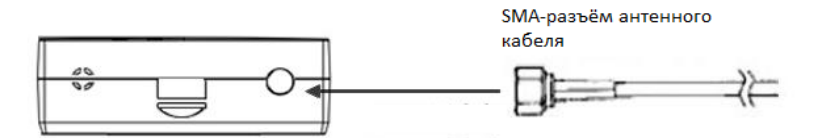

### 2.6 Подключение внешних устройств

Для соединения разъема DB9 на модеме с внешним контроллером/компьютером следует использовать кабель с DB9 (вилка-розетка).

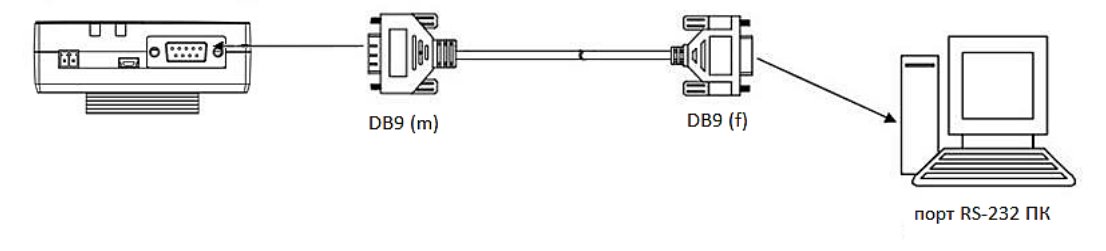

Вы можете использовать USB-кабель для подключения контроллера/компьютера к Mini USB разъёму модема.

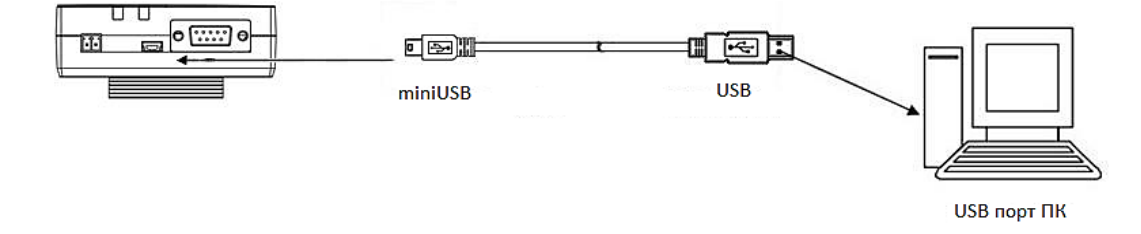

## 2.7 Назначение выводов (DB9)

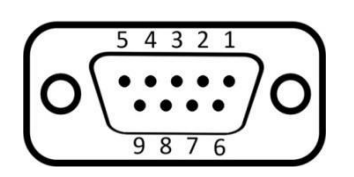

| PIN | RS-232    | RS-485 (2-пров.) | Направление            |
|-----|-----------|------------------|------------------------|
| 1   |           | Data+ (A)        | -                      |
| 2   | RXD       |                  | M1000 XP $\rightarrow$ |
| 3   | TXD       |                  | $\rightarrow$ M1000 XP |
| 4   |           |                  | -                      |
| 5   | GND       |                  | -                      |
| 6   |           | Data- (B)        | -                      |
| 7   | RTS       |                  | $\rightarrow$ M1000 XP |
| 8   | CTS       |                  | M1000 XP $\rightarrow$ |
| 9   | +5 В вых. |                  | -                      |

## 2.8 USB-интерфейс

USB-интерфейс предназначен для настройки модема, обновления встроенного программного обеспечения и подачи питания. Когда он используется для настройки модема одновременно с электропитанием модема, ток/напряжение достигает 1А/5В.

Примечание: Обычно, выходной ток/напряжение USB 2.0 ноутбука составляет только 0.5А/5 В. Поэтому, при настройке по USB следует подавать 6...18 В на разъём питания модема (см. ниже **2.9** Электропитание).

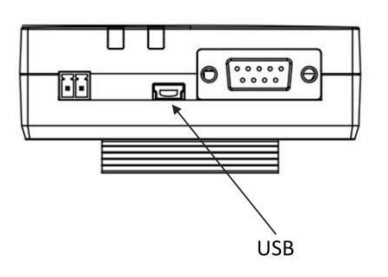

### 2.9 Электропитание

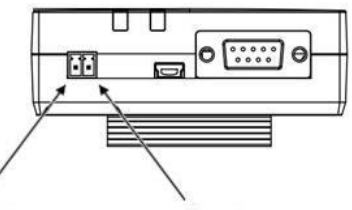

Положительная Отрицательная полярность

Допустимый диапазон напряжения электропитания : 6 ... 18 В пост.т.

*Примечание*: Необходимо тщательно соблюдать полярность и не допускать ошибочных подключений.

## Глава 3. Работа с модемом

### 3.1 Обзор M1000 XP Configurator

Modem Configurator XP - это ПО для обслуживания и конфигурирования модемов Robustel M1000 XP с ПК. Даже начинающие пользователи без труда освоят работу с этим новым инструментом, обеспечивающим полностью графический режим, в привычном окружении Windows.

Modem Configurator XP не только облегчает конфигурирование, но и позволяет выполнять «массовое развертывание» и «предварительное конфигурирование». Наиболее важные преимущества использования утилиты «M1000 XP Configurator»:

- 1. Не требуется инсталляция.
- 2. Полностью графический режим, легкое освоение конфигурирования модемов М1000 ХР.
- 3. Профиль конфигурации легко сохранять и затем загружать в другие модемы.
- 4. Простота обновления встроенного микропрограммного обеспечения модемов.

| COM6 💽 💽 * Rebo<br>Wakeup   Reboot  <br>Com   GPRS   Cor | SNTP   M<br>NTP   M | odbus     | ct<br>NMS   Mana<br>Phone Group | igement<br>Status |
|----------------------------------------------------------|---------------------|-----------|---------------------------------|-------------------|
| * These COM settings                                     | is only use for l   | DB9 port  |                                 |                   |
| COM Type RS23                                            | 2 💌                 | Flow Ctrl | None 💌                          |                   |
| Baud Rate 1152                                           | 00 👻                | Parity    | None 👻                          |                   |
| Data Bits 8                                              | •                   | Stop Bits | 1 –                             |                   |
| Data Packing                                             |                     |           |                                 |                   |
| Interval Time                                            | out 3               | (2 - 100  | 0) *10ms                        |                   |
| Packet Ler                                               | ngth 1024           | (1 - 500  | 0)                              |                   |
| Delimit                                                  | er 1 00             | (Hex)     | F Enable                        |                   |
| Delimit                                                  | er 2 00             | (Hex)     | 🗖 Enable                        |                   |
| Delimiter Proc                                           | ess Do Noth         | ing 🔽     |                                 |                   |
|                                                          | 1                   | 1 =       | - 1                             | 1                 |

Примечание: M1000 XP Configurator может устанавливаться на OC Windows 2000/XP/Vista/7 32/64-

разрядных. Если имеются проблемы, например, конфигуратор нормально работает в Win 7, но не запускается Windows XP, найдите "Microsoft Visual C++ 2008 Redistributable Package" для загрузки и дальнейшей устновки.

### 3.2 Управление через RS-232/USB

- 1. Подключите RS-232 или mini USB порт модема к ПК, включите питание модема.
- 2. Дважды щёлкните "M1000 XP Configurator.exe" для запуска конфигуратора.

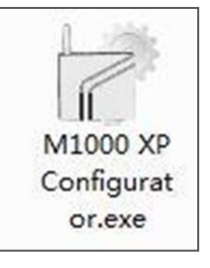

3. Выберите последовательный порт (COM), к которому подключен модем, далее нажмите кнопку Далее появится всплывающее окно «Operation Succeed» (операция выполнена).

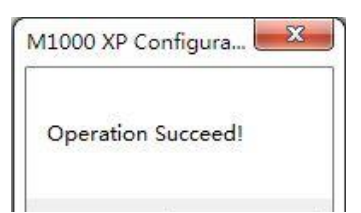

#### Примечание:

- 1. Разъем RS-232 использует стандартную распиновку. Для подключения к последовательному порту ПК можно пользоваться кабелем DB9-DB9 с вилкой и ответной частью.
- 2. В случае первого USB подключения модема к ПК необходимо установить драйвер. Драйвер может быть на поставляемом с модемом CD-диске.

### 3.3 Управление через ТСР

1. Для запуска утилиты дважды щелкните на "M1000 XP Configurator.exe".

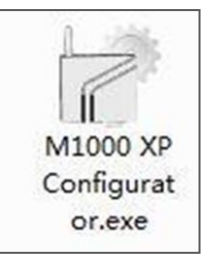

2. Перейдите "Settings" -> "Communication".

Robustel GoRugged M1000 XP Руководство пользователя

| x | Communication                                                                         | cha      | nges to take e                | ffect                |     |          |
|---|---------------------------------------------------------------------------------------|----------|-------------------------------|----------------------|-----|----------|
| ٧ | Import                                                                                | >        | Modbus                        | NMS                  | Mar | nagement |
| d |                                                                                       |          | DDNS                          | Phone G              | oup | Status   |
| 1 | * These COM settings is (<br>Serial Interface                                         | only use | for DB9 port                  |                      |     |          |
|   | <ul> <li>These COM settings is of Serial Interface</li> <li>COM Type RS232</li> </ul> | only use | for DB9 port<br>Flow C        | trl None             | •   |          |
| ł | COM settings is of Serial Interface     COM Type RS232     Baud Rate 115200           | v<br>v   | for DB9 port<br>Flow C<br>Par | trl None<br>ity None | •   |          |

3. Выберите «TCP» и режим («Mode») и введите локальный TCP порт. Если вы выбрали режим «client» введите IP-адрес удалённого модема. Далее нажите OK.

| Sorial | Interface   | Serial 💌 |
|--------|-------------|----------|
| Jenar  | Port Select | COM6 -   |
| TCP    |             |          |
|        | Mode        | Client 👻 |
|        | Address     |          |
|        | Port        | 30000    |

#### Примечание:

• Если Вы выбрали режим TCP client (клиент), конфигуратором будет устанавливаться TCP соединение с удалённым модемом, который выступает в роли TCP-сервера.

• Если Вы выбрали режим TCP server (сервер), конфигуратор будет в состояния «прослушивания». Далее вам необходимо отправить SMS-сообщение удалённому модему для установления TCP-соединения с конфигуратором. Формат SMS: «nms, IP-адрес конфигуратора, TCP-порт конфигуратора». Например, nms 120.12.23.45 50000.

- NMS функция должна быть включена. Подробнее см. **3.16 NMS**
- Номер телефона должен быть внесён в телефонную книгу модема (phonebook).
- 4. Нажмите 🔜. Далее появится всплывающее окно «Operation Succeed» (операция выполнена).

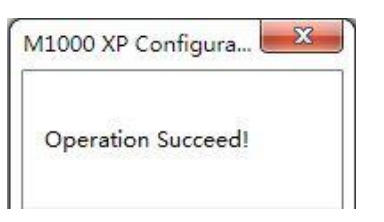

## 3.4 Рабочие области конфигуратора

| Меню                    | Значки                                             | Описание                                                                                                    |
|-------------------------|----------------------------------------------------|----------------------------------------------------------------------------------------------------|
| File->Exit              | File Set                                           | Выход из M1000 XP Configurator.                                                                                                    |
| Settings->Communication | Settings Help<br>Communication<br>Export<br>Import | Выбор варианта подключения: serial<br>(последовательный) или TCP.                                                                    |
| Settings->Export        | Settings Help<br>Communication<br>Export<br>Import | Экспорт файла текущей конфигурации модема на<br>локальный ПК.                                                                        |
| Settings->Import        | Settings Help<br>Communication<br>Export<br>Import | Импорт файла конфигурации модема с ПК в модем.                                                                                       |
| Help->About             | Help<br>Help<br>About                              | Справочные материалы по конфигуратору (помощь).                                                                                      |
| Help->About             | Help<br>Help<br>About                              | Информация о производителе и номер версии<br>конфигуратора.                                                                          |
| Port No.                | COM6 -                                             | Выбор локального порта RS-232 для связи с модемом.                                                                                   |
| Connect                 |                                                    | Соединение с подключенным к порту RS-232 ПК модемом.                                                                                 |
| Disconnect              | ×                                                  | Отключить M1000 XP Configurator от модема и освободить порт RS-232 на ПК.                                                            |
| Read                    | Read                                               | Считать текущие настройки модема.                                                                                                    |
| Write                   | Write                                              | Сохранить изменения конфигурации модема.<br>Примечание: Для вступления в силу некоторых<br>изменений необходима перезагрузка модема. |

| Default                    | Default              | Сброс настроек модема до заводских                          |
|----------------------------|----------------------|-------------------------------------------------------------|
| Reboot                     | Reboot               | Перезагрузка модема.                                        |
| Exit                       | Exit                 | Выход из M1000 XP Configurator.                             |
| Disconnecting              | -                    | Модем отключен от M1000 XP Configurator.                    |
| Connecting                 | 5                    | Модем находится на связи с M1000 XP Configurator.           |
| Serial Management Settings | COM7 115200,n,8,1    | Текущие настройки RS-232.                                   |
| TCP Management Settings    | TCP Server Connected | Текущие ТСР настройки.                                      |
| Versions                   | Version 1.0.0        | Отображение текущих версий программного обеспечения модема. |

#### Важное примечание

Для записи изменений следует нажать кнопку Write. Для вступлений изменений параметров в силу необходимо перезагрузить модем щелчком на кнопке Reboot.

### 3.5 Экспорт и импорт профилей

Настройки, выполненные на одном модеме, можно экспортировать, а затем импортировать в другие модемы, что позволяет производить «массовое развертывание» и «предварительное конфигурирование». 1. В меню **Settings** (настройки) выберите **Export** (экспорт). Затем выберите папку и введите имя файла для профиля. Щелкните на Save (сохранить), после этого будет выведено окно с сообщением «Export Succeed».

| Se | ttings Help   |
|----|---------------|
|    | Communication |
|    | Export        |
|    | Import        |

Robustel GoRugged M1000 XP Руководство пользователя

| Organize 🔻 🛛 New fol                                                                            | der                                                                           |                                                                         | 8== 🗸 🌘                                           |
|-------------------------------------------------------------------------------------------------|-------------------------------------------------------------------------------|-------------------------------------------------------------------------|---------------------------------------------------|
| ☆ Favorites ■ Desktop                                                                           | Documents library<br>Includes: 2 locations                                    | Arran                                                                   | ge by: Folder 🔻                                   |
| Downloads<br>② Recent Places ■<br>↓ Libraries<br>Documents<br>↓ Music<br>■ Pictures<br>● PDTV视频 | Name<br>Remote Assistance Logs<br>Shared Virtual Machines<br>Virtual Machines | Date modified<br>2013/10/31 16:50<br>2013/9/8 12:13<br>2013/10/18 16:14 | Type<br>File folder<br>File folder<br>File folder |
| File name:                                                                                      | ۲ ( m<br>son                                                                  |                                                                         |                                                   |

2. Выберите Import (импорт) в меню Settings. Выберите профиль. Щелкните Open (открыть).

| tings ricip           |                                            |                  |                  |
|-----------------------|--------------------------------------------|------------------|------------------|
| Communicati           | on                                         |                  |                  |
| Export                |                                            |                  |                  |
| Import                |                                            |                  |                  |
| Open                  | · Antonito charges is the                  | - Mai            | X                |
| ) 🔵 🖻 🕨 Libraries     | s 🕨 Documents 🕨                            | 👻 🍫 Search Doc   | uments .         |
| Organize 🔻 New fol    | der                                        |                  | = <b>- 0</b>     |
| ☆ Favorites ■ Desktop | Documents library<br>Includes: 2 locations | Arra             | nge by: Folder 🔻 |
| Downloads             | Name                                       | Date modified    | Туре             |
| Recent Places         | Remote Assistance Logs                     | 2013/10/31 16:50 | File folder      |
|                       | Shared Virtual Machines                    | 2013/9/8 12:13   | File folder      |
| Documents             | 🔋 Virtual Machines                         | 2013/10/18 16:14 | File folder      |
| Music                 | Cfg.json                                   | 2013/11/5 10:33  | JSON File        |
| E Pictures            |                                            |                  |                  |
| <br>PPTV视频            |                                            |                  |                  |
| 🛃 Videos              |                                            |                  |                  |
| y Computer            |                                            |                  |                  |
| 🕌 Local Disk (C:) 🔻   | •                                          | II.              |                  |
| File                  | name: cfg.json                             | ▼ *.json         |                  |
|                       | 33                                         |                  |                  |
|                       |                                            | Open             | Cancel           |

3. Щелкните на кнопке **Write** (записать), будет выведено окно с сообщением «Import Succeed» (импортирование успешно завершено).

## 3.6 COM

Данное окно позволяет настроить последовательный порт модема.

| COMP _          | × Re         | boot for change  | es to take effe | ct         |            |
|-----------------|--------------|------------------|-----------------|------------|------------|
| Wakeup          | Reboot       | SNTP             | Modbus          | NMS        | Management |
| * Theo          | GPRS   C     | onnection        |                 | Phone Grou | p   Status |
| rnes<br>⊢Serial | Interface    | s is only use to | I DB9 port      |            |            |
| 0               |              | 220 -            | Flow Ctrl       | None       | <b>.</b>   |
| 0.              |              |                  |                 |            | -          |
| Ba              | ud Rate  115 | 200 💌            | Parity          | None       | I          |
| C               | Data Bits 8  | -                | Stop Bits       | 1          | -          |
| – Data I        | Packing      |                  |                 |            |            |
|                 | Interval Tim | neout 3          | (2 - 100        | 00) *10ms  |            |
|                 | Packet L     | ength 1024       | (1 - 500        | )0)        |            |
|                 | Delin        | niter 1 00       | (Hex)           | Enable     |            |
|                 | Delin        | niter 2 00       | (Hex)           | F Enable   |            |
|                 | Dolimitor Pr | Do Mal           | bing _          |            |            |
|                 | DemmerPit    | 100140           | ining 🔻         |            |            |
|                 |              |                  |                 |            |            |
|                 |              | 4                | 1.              | 1          | 1          |

| СОМ                               |                                                                                                    |                 |  |  |
|-----------------------------------|----------------------------------------------------------------------------------------------------|-----------------|--|--|
| Параметр                          | Описание                                                                                               | По умолчанию    |  |  |
| СОМ Туре (тип)                    | Выберите: RS232 или RS485                                                                              | RS232 или RS485 |  |  |
| Baud Rate (битовая<br>скорость)   | Выберите: "1200", "2400", "4800", "9600", "19200", "38400",<br>"57600" или "115200".                   | 115200          |  |  |
| Data Bits (биты<br>данных)        | Выберите число бит: "7" или "8".                                                                       | 8               |  |  |
| Flow Ctrl (управления<br>потоком) | Выберите: "None" (без управления потоком) или "Hardware"<br>(аппаратное управление потоком).           | None            |  |  |
| Parity (паритет)                  | Выберите паритет: "None" (нет), "Odd" (нечётный), "Even"<br>(чётный), "Mark" (отмеченный) или "Space". | None            |  |  |
| Stop Bits (стоповые<br>биты)      | Выберите число стоп-бит: "1" или "2".                                                                  | 1               |  |  |

| Interval Timeout<br>(тайм-аут)  | Формирование пакетов по тайм-ауту, если даже размер не равен<br>(меньше) длины пакета (Packet Length)                                                                  | 3                                |
|---------------------------------|----------------------------------------------------------------------------------------------------|----------------------------------|
| Packet Length (длина<br>пакета) | Длина пакета ограничивает объём данных в TCP/UDP-пакете<br>(размер).                                                                                                   | 1024                             |
| Delimiter<br>(разделитель)      | Разделитель указывает модему на начало следующего TCP/UDP-<br>пакета и пакет отправляется, если даже размер не равен (меньше)<br>длины пакета ( <i>Packet Length</i> ) | 00                               |
| Delimiter Process               | Выберите: "Do Nothing" (без разделителей) или "Strip Delimiter"<br>(разделитель включен).                                                                              | Do Nothing (без<br>разделителей) |

## 3.7 GPRS

Наиболее значительным отличием модема M1000 XP от традиционных GPRS/UMTS-модемов, например, M1000/M1000 Lite, является встроенная поддержка протоколов PPP и TCP/IP, поддержка автоматических GPRS/UMTS-соединений, отсутствие необходимости в AT-командах, чтобы обеспечить прозрачную TCP/UDP передачу. Обычные модемы могут выходить в Интернет только посредством внешнего хоста (устройства), поддерживающего PPP, например, ПК или микроконтроллерные устройства со встроенным протоколом PPP.

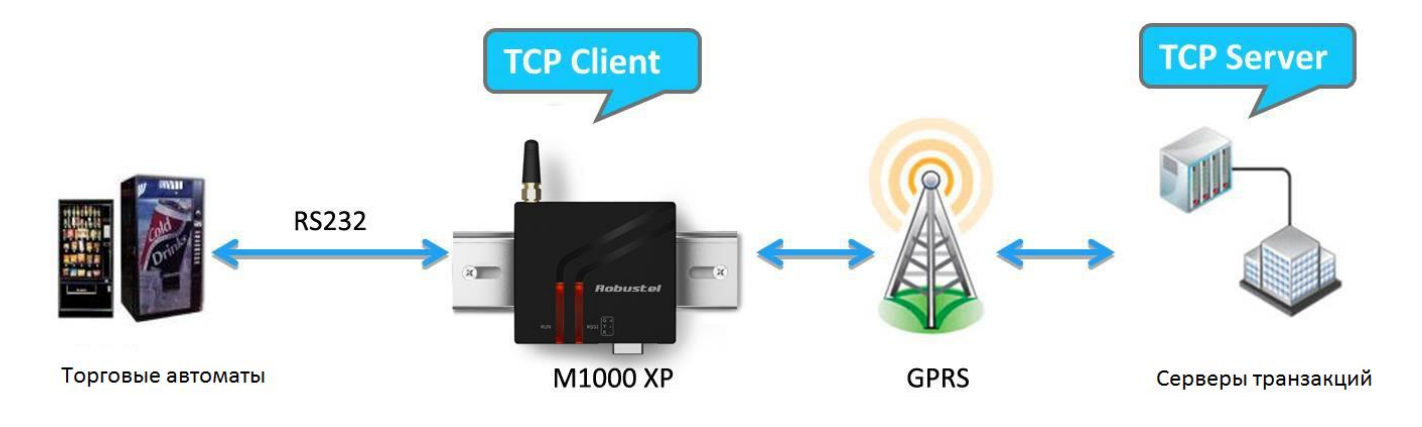

Robustel GoRugged M1000 XP Руководство пользователя

| Statu: |
|--------|
| ]      |
| -      |
|        |
|        |
| ÷      |
| -0     |
|        |
|        |
| ]      |
|        |
|        |
| ]      |
|        |
|        |

| GPRS          |                                                                                                    |              |  |  |
|---------------|----------------------------------------------------------------------------------------------------|--------------|--|--|
| Параметр      | Описание                                                                                                    | По умолчанию |  |  |
| APN           | Имя точки доступа для соединений коммутируемого доступа в сотовой сети оператора.                                                                                                    | internet     |  |  |
| Auth Type     | Тип аутенфикации: "None", "Auto", "PAP" или "CHAP"                                                                                                    | Auto         |  |  |
| User Name     | Имя пользователя для соединений коммутируемого доступа в сотовой сети                                                                                                    | Null         |  |  |
| Password      | Пароль для соединений коммутируемого доступа в сотовой сети оператора.                                                                                                    | Null         |  |  |
| DNS           | Выбор из «Use Peer DNS» и «Manual».<br>Use Peer DNS (использовать одноранговый DNS): автоматическое назначение<br>DNS серверов провайдером Интернет-услуг.<br>Manual: ввод вручную IP-адресов DNS серверов в поля DNS 1 и DNS 2. | Use Peer DNS |  |  |
| DNS 1         | Введите IP-адрес DNS сервера, предварительно выбрав DNS->Manual.                                                                                                    | Отключено    |  |  |
| DNS 2         | Введите IP-адрес дополнительного DNS сервера, предварительно выбрав DNS-<br>>Manual.                                                                                                    | Отключено    |  |  |
| Enable<br>CSD | Отметьте для включения CSD.                                                                                                    | Отключено    |  |  |

| Caller Phone<br>Group<br>(CSD) | Модем будет принимать CSD звонки с указанных телефонных номеров в<br>выбранной телефонной группе (Phone Group).                                                                                                    | Null      |
|--------------------------------|----------------------------------------------------------------------------------------------------|-----------|
| PIN Code<br>(PIN код)          | Выбрать «Disable PIN Lock» или «Enable PIN Lock» (откл./вкл. блокирование SIM-<br>карты).<br>Если выбрано включение блокировки PIN-кодом, необходимо ввести и<br>сохранить его, и при каждой загрузке системы он будет вводиться<br>автоматически.<br><b>Примечание</b> : Следует проконсультироваться с GSM оператором, требует ли<br>Bawa SIM-карта PIN-код.<br>При необходимости изменить PIN-код SIM-карты следует отметить флажок<br>«Change PIN Code» (сменить PIN код), затем ввести новое значение в «Input New<br>Code» (ввод нового PIN кода). PIN-код изменится после перезагрузки. | Отключено |

## 3.8 Connection (подключение)

Данная вкладка позволяет задать TCP/UDP-настройки подключения.

| COM6 🚽 🔀 * Reboot for changes to take effect                                                                                                    | TCP Advanced                                                                                                    |
|----------------------------------------------------------------------------------------------------|----------------------------------------------------------------------------------------------------|
| Wakeup Reboot SNTP Modbus NMS Management<br>Com GPRS Connection DDNS Phone Group Status<br>Socket Application<br>Mode TCP Server •<br>Address<br>Port 9999 Advanced<br>Connection Control<br>Mode Connect On Demand • Online Notify | TCP Keepalive       Idle Time       180       (60-7200)s         Interval       30       (10-180)s         Max Retries       3       (3-10)         TCP Server       Max Connection       1         Always Accept New Connection       1 |
| Inactivity Time         120         (10 - 1200)s           Connect Interval         60         (10 - 1200)s           Max Retries         5         (1 - 60)                                                                        | Online Notify                                                                                                    |
| Ping Control (ICMP)<br>Address<br>Interval 120 (5-1800)s<br>Interval If Fail 5 (5-1800)s<br>Max Retries 0 (0-10)                                                                                                    | SMS<br>Enable<br>Send SMS to Phone Group<br>Send Message to COM port                                                                                                    |
| Read Write Default Reboot                                                                                                    | Message                                                                                                    |

|                                                                                     | Connection                                                                                                    |                 |
|-------------------------------------------------------------------------------------|----------------------------------------------------------------------------------------------------|-----------------|
| Параметр                                                                            | Описание                                                                                                    | По<br>умолчанию |
| Mode (Режим)<br>(Socket<br>Application)                                             | Выберите: «TCP Client», «TCP Server» или «UDP».<br>TCP Client: модем работает как клиент TCP, инициируя TCP-соединения с TCP-<br>сервером, поддерживаются и IP-адрес, и доменное имя.<br>TCP Server: модем работает как TCP-сервер, в режиме ожидания запросов на<br>соединение от TCP-клиентов.<br>UDP: модем работает в качестве UDP-клиента. | TCP<br>Server   |
| Address<br>(Адрес)                                                                  | При работе модема в роли TCP клиента, необходимо ввести в данное поле IP-<br>адрес или доменное имя TCP сервера.<br>Когда модем выступает в роли TCP сервера, данная настройка недоступна.<br>При работе, как клиент UDP, пользователю необходимо ввести IP-адрес или<br>доменное имя UDP сервера в данное поле.                                | null            |
| Port<br>(порт)                                                                      | При работе, как TCP клиент, необходимо ввести в данное поле порт TCP сервера.<br>Если модем работает в качестве TCP сервера, пользователю необходимо ввести в<br>данном пункте listening port (пассивно открытый порт).<br>При режиме работы модема UDP клиент, пользователю необходимо ввести здесь<br>порт peer UDP сервера.                  | 9999            |
|                                                                                     | Advanced (Расширенные настройки)/ Socket Application                                                                                                    |                 |
| Idle Time<br>(время<br>ожидания)                                                    | Если модем работает в сети как TCP клиент или TCP сервер, keepalive опция может использоваться для определения, разорвано ли TCP соединение, с помощью отправки специальных пакетов на транспортном уровне. Модем будет отправлять keepalive-пакет, если нет данных более, чем значение "Idle Time" (время ожидания). Диапазон: 60 7200 секунд. | 180             |
| Interval<br>(Интервал)                                                              | Модем будет повторно отправлять keepalive пакеты с заданным интервалом, когда не получает ответных пакетов. Значение в диапазоне от 10 до 180 секунд.                                                                                                    | 30              |
| Max Retries<br>(макс. число<br>попыток)                                             | Если модем повторно отправляет пакеты определённое макс. количество раз<br>(Max Retries) и не получает ответных пакетов, то TCP-соединение считается<br>разорванным, и далее модем пытается снова подключиться. Значение в                                                                                                    | 3               |
| Max<br>Connection<br>(макс. число<br>подключений)                                   | Если модем является ТСР сервером, он ожидает подключения со стороны клиента.<br>Если число ТСР соединений от клиента достигает максимального значения, будет<br>отклонено новое ТСР подключение. Значение в диапазоне от 1 до 3.                                                                                                    | 1               |
| Always Accept<br>New<br>Connection<br>(всегда<br>разрешать<br>новое<br>подключение) | После включения этой опции М1000 ХР всегда будет устанавливать ТСР соединение и сбрасывать при этом ранее установленные подключения.                                                                                                    | Отключено       |

| Mode (Режим)                                                           | Выбрать: «Always Online» или «Connect On Demand» (всегда на связи/по<br>требованию). Always Online: Модем автоматически устанавливает GPRS/UMTS-<br>соединение после включения питания и каждой перезагрузки. Соединение<br>поддерживается, а в случае разрыва – подключается снова.<br>Connect On Demand: После выбора данного режима на другой вкладке Wakeup<br>(Активация) программы можно включить активацию («пробуждение») модема в<br>заданное время, по звонку (wakeup by call), по SMS-сообщению, по обнаружению<br>данных на последовательном порте.<br>Значение в этом поле определяет время ожидания до автоматического разрыва | Connect<br>On<br>Demand |
|------------------------------------------------------------------------|----------------------------------------------------------------------------------------------------|-------------------------|
| Time (время<br>ожидания)                                               | GPRS/UMTS-соединения.<br>В данное поле можно ввести значение от 10 до 1200 с после включения режима<br>Connect On Demand.                                                                                                    | 120                     |
| Connect<br>Interval<br>(интервал<br>подключения)                       | Модем будет автоматически предпринимать попытку переподключения через<br>указанный интервал времени при разрыве связи по TCP/UDP или PPP. Введите<br>значение от 10 до 1200 секунд.                                                                                                    | 60                      |
| Max Retries                                                            | Максимальное число повторных попыток автоматического подключения при<br>разрыве связи, значение может быть в пределах 160.<br>После указанного максимального количества попыток, модем выполнит<br>перезагрузку встроенного беспроводного модуля. После чего снова будет<br>предпринято заданное количество повторных попыток подключения. После<br>успешного подключения счетчик количества попыток сбрасывается на 0.                                                                                                    | 5                       |
| Online<br>Notify                                                       | При включении данной функции SMS-сообщения отправляются на номера из<br>списка для указанной телефонной группы (вкладка Phone Group).<br>SMS-сообщение содержит следующую информацию:<br>Name (имя):<br>Reg (per.):<br>RSSI (уровень сигнала):<br>Operator (оператор):<br>Local IP (локальный IP-адрес):<br>Time (время):<br><i>Примечание: Local IP – IP-адрес модема, присвоенный провайдером после<br/>подключения к сети сотового оператора.</i>                                                                                                    | Отключено               |
| Send Message<br>to COM port<br>(Отправлять<br>сообщение в<br>COM порт) | Не имеет значения, модем настроен как "Always Online" или "Connect On<br>Demand", будет выводиться сообщение (строка) в последовательный порт<br>модема, когда модем будет пытаться инициировать PPP подключение.<br>Максимум - 48 байт.<br>Примечание: чтобы ввести в 16-ричном формате, добавьте символ "\x" в<br>начале сообщения.                                                                                                    | Отключено               |
| Phone<br>Group                                                         | Задайте телефонную группу для SMS-оповещений.                                                                                                    | 1                       |
|                                                                        | Ping Control                                                                                                    |                         |
| Address Ping<br>Control (ICMP)                                         | Задайте IP-адрес для ping-запросов при наличии подключения.                                                                                                    | Null                    |

| Interval                               | Задайте временной интервал между ping-запросами.                                                                                                    | 120 |
|----------------------------------------|----------------------------------------------------------------------------------------------------|-----|
| Interval if<br>Fail                    | Пользователь может изменить интервал времени, если не удаётся «пинговать»<br>указанный IP-адрес.                                                                                       | 5   |
| Max Retries<br>@Ping Control<br>(ICMP) | После указанного числа попыток модем переподключится к GPRS/UMTS—сети.<br>Значение 0 - никаких действий по истечении тайм-аута.<br>Используется для поддержания активности соединения. | 0   |

## 3.9 DDNS

Данная вкладка позволяет задать DDNS-сервер и связанные с ним параметры.

| Wakeup   | Reboot        | SNTP    | Modbus | NMS   | Man     | agement |
|----------|---------------|---------|--------|-------|---------|---------|
| Com   Gi | PRS Con       | nection | DDNS   | Phone | e Group | Status  |
|          |               |         |        |       |         |         |
|          | Serve         | er None | •      |       |         |         |
|          | Host Nam      | e 🗌     |        |       | -       |         |
|          |               |         |        |       |         |         |
|          | User Nam      | e       |        |       |         |         |
|          | Password      | 1       | 1      |       |         |         |
|          | Last Response | e 🗌     |        |       | _       |         |
|          |               | ,       |        |       |         |         |
|          |               |         |        |       |         |         |
|          |               |         |        |       |         |         |
|          |               |         |        |       |         |         |
|          |               |         |        |       |         |         |
|          |               |         |        |       |         |         |

|               | DDNS                                                   |              |
|---------------|--------------------------------------------------------|--------------|
| Элемент       | Описание                                               | По умолчанию |
|               |                                                        |              |
| Server        | Выбор из списка: None, dyndns, 3322 и No-IP.           |              |
| (Сервер)      | <i>None:</i> DDNS функция отключена.                   | -            |
|               | dyndns, 3322 и No-IP: соответствуют 3м провайдерам.    |              |
| Host          | Задайте имя хоста.                                     | -            |
| User Name     | Задайте имя пользователя.                              | -            |
| Password      | Задайте пароль.                                        | -            |
| (Пароль)      |                                                        |              |
| Last Response | Отображается последний отклик (ответ) от DDNS-сервера. | -            |
| (последний    |                                                        |              |
| отклик)       |                                                        |              |

## 3.10 Phone Group (телефонная группа)

Данная вкладка позволяет задать телефонные номера и группы.

| ile Settings | Help     |                 |                 |             |          |
|--------------|----------|-----------------|-----------------|-------------|----------|
| COM6 -       | × *R     | eboot for chang | es to take effe | ct          |          |
| Wakeup       | Reboot   | SNTP            | Modbus          | NMS   Ma    | nagement |
| Com          | GPRS   C | onnection       | DDNS            | Phone Group | Status   |
| Phone Gr     | oup      |                 |                 |             |          |
| Group        | Phone    | Number (use ;   | to separate ea  | ach number) |          |
| 1            |          |                 |                 |             | _        |
| 2 [          |          |                 |                 |             |          |
| 4            |          |                 |                 |             |          |
| 3            |          |                 |                 |             |          |
| 4            |          |                 |                 |             | _        |
|              |          |                 |                 |             | _        |
| 5            |          |                 |                 |             |          |
| 6            |          |                 |                 |             | -        |
|              |          |                 |                 |             |          |
|              |          |                 |                 |             |          |
|              |          |                 |                 |             |          |
|              |          |                 |                 |             |          |
|              |          |                 |                 |             |          |
|              |          | 1               |                 |             | 1        |
| 0            | , F      | 2               |                 |             |          |
| Read         | wm       | ie Deta         | uit Reb         | OOL EXIT    |          |

|                                                      | Phone Group                                                                                                    |                |
|------------------------------------------------------|----------------------------------------------------------------------------------------------------|----------------|
| Элемент                                              | Описание                                                                                                    | По умолчанию   |
| Phone Group<br>(Телефонная группа)                   | Введите номер телефона в в телефонну группу. Максимально<br>допустимое число групп - 6.<br>Примечание: используйте ";" для разделения телефонных номеров<br>в группе. | Null           |
| <b>Примечание</b> : В неког<br>начиная с «+» с после | торых странах <b>номер телефона</b> необходимо вводить в междунарс<br>едующим кодом страны.                                                                           | одном формате, |

## 3.11 Status (Состояние)

| Com | GPRS Connection                           |            | Phone Group | Status |
|-----|-------------------------------------------|------------|-------------|--------|
| T   | Cellular<br>Registration : Not registered | d          |             |        |
|     | Operator:                                 |            |             |        |
|     | Cell ID :                                 |            |             |        |
|     | ME Type : ,                               |            |             |        |
|     | IMEI :                                    |            |             |        |
|     | IMSI :                                    | 11.000     |             |        |
|     | rssi: 0 Ÿ□[                               | -113DB     |             |        |
|     | TCP/IP                                    |            |             |        |
|     | PPP Status : Unknown                      | Local IP : |             |        |
|     | DNS 1:                                    | DNS 2 :    |             |        |
|     | TCP Status : Disconnected                 |            |             |        |
|     | TCP/IP Tx: 0 Bytes                        | Rx :       | 0 Bytes     |        |
|     | Serial Port Tx: 0 Bytes                   | Rx:        | 0 Bytes     |        |
|     | Refr                                      | esh        |             |        |

Данная окно позволяет просмотреть текущее состояние М1000 ХР.

|                                                               | Cellular @ Status                                                                                                    |    |
|---------------------------------------------------------------|----------------------------------------------------------------------------------------------------|----|
| Параметр                                                      | Описание                                                                                                    | По |
| Registration<br>(Регистрация в сети<br>сотового<br>оператора) | Отображается текущее состояние модема в сети (поиск, регистрация).<br>Возможны следующие:<br>1. Не зарегистрирован («Not registered»).<br>2. Зарегистрирован в домашней сети («Registered to home network»).<br>3. Поиск нового оператора («Searching new operator»).<br>4. Регистрация не выполнена, отказ («Registration denied»).<br>5. Зарегистрирован в роуминге («Registered, roaming»). | -  |
|                                                               | 6. Неизвестно («Unknown»).                                                                                                    |    |
| Operator (Оператор)                                           | Отображается имя текущего оператора.                                                                                                    | -  |
| Cell ID (ID БС)                                               | Отображается ID текущей базовой станции.                                                                                                    | -  |
| МЕ Туре (модуль)                                              | Отображается информация о встроенном в модем модуле.                                                                                                    | -  |
| IMEI                                                          | Отображается IMEI номер модема.                                                                                                    | -  |
| IMSI                                                          | Отображается IMSI номер.                                                                                                    | -  |
| RSSI                                                          | Отображается текущий уровень сигнала RSSI (от 0 до 31) и это значение в                                                                                                    | -  |

|                       | TCP/IP @ Status                                                    |   |
|-----------------------|--------------------------------------------------------------------|---|
|                       | Отображается текущее состояние РРР-подключения модема.             |   |
|                       | 1. Неизвестно («Unknown»).                                         |   |
| PPP Status            | 2. Отключено («Down»).                                             |   |
|                       | 3. Ошибка («Error»).                                               |   |
|                       | 4. Подключено(«Up»).                                               |   |
| Local IP              | После установления GPRS-подключения провайдером модему             | 0 |
| (локальный IP-        | автоматически будет присвоен IP-адрес.                             |   |
| адрес)                |                                                                    |   |
| DNS 1                 | Отображается текущий первичный DNS-сервер.                         | 0 |
| DNS 2                 | Отображается текущий вторичный DNS-сервер.                         | 0 |
|                       | Отображается текущее состояние ТСР- подключения. Возможны 2        | 0 |
| TCD Status            | варианта:                                                          |   |
| ICF Status            | 1. Отключен («Disconnected»).                                      |   |
|                       | 2. Подключен («Connected»).                                        |   |
| Tx / Rx @ TCP/IP      | Отображается, сколько байт данных было передано/принято через ТСР. | 0 |
| Tx / Rx @ Serial Port | Отображается, сколько байт данных было передано/принято через      | 0 |
| Примечание:           |                                                                    |   |
| 1. Нажмите "Refre     | sh" (Обновить) для обновления информации  ("Cellular" и "TCP/IP).  |   |

## 3.12 Wakeup (Активация)

M1000 XP поддерживает различные политики (режимы) автоматического подключения, например: по поступлению данных на последовательный порт, по Caller ID, по SMS или в заданное время суток.

#### Robustel GoRugged M1000 XP Руководство пользователя

| Com   G<br>Wakeup | PRS Connec<br>Reboot SN | tion DDNS<br>TP Modbus | Ph   | one Group  <br>MS <mark>  M</mark> ana                                                                                                    | Statu<br>geme |
|-------------------|-------------------------|------------------------|------|----------------------------------------------------------------------------------------------------|---------------|
| Timin             | g                       | Time 4 Lor             | 2:00 | (hhimme)                                                                                                    |               |
|                   | Enable                  | Time 2 loc             | 2:00 | (nn.mm)                                                                                                    |               |
|                   | Enable <b>F</b>         | Time 3 loc             | 0.00 | (hh:mm)                                                                                                    |               |
| Perio             | dical                   | 11110 3 100            |      | And the second second s | _             |
| 19990             | Enable 🥅                | Interval 5             |      | (3 - 720)min                                                                                                    |               |
| - Call -          | Enable E                | Phone Crown            | _    | Y                                                                                                    |               |
| Enable            | e SMS Reply             | Filone Group           |      |                                                                                                    |               |
|                   |                         |                        |      |                                                                                                    |               |
|                   | Enable 🥅                | Phone Group            | Ŧ    |                                                                                                    |               |
| Enabl             | e SMS Réply 🗖           | Password               |      |                                                                                                    |               |
| Serial            | Data                    |                        |      |                                                                                                    |               |
|                   | Enable 🔽                |                        |      |                                                                                                    |               |
| Shut              | Down Module Wh          | en Idle 🗖              |      |                                                                                                    |               |
|                   |                         |                        |      |                                                                                                    |               |

|                                               | Wakeup                                                                                                    |              |
|-----------------------------------------------|----------------------------------------------------------------------------------------------------|--------------|
| Параметр                                      | Описание                                                                                                    | По умолчанию |
| Timing<br>(по расписанию)                     | Отметьте для включения автоматического GPRS/UMTS-<br>подключения модема в заданное время суток ежедневно, до 3-х<br>раз в сутки (например, 07:00, 11:00 и 23:30 ежедневно).                                                                                                 | Отключено    |
| Periodical<br>(периодически)                  | Отметьте, чтобы активировать режим автоматического GPRS/UMTS-подключения с заданным интервалом, из диапазона 1-1800 минут. Данный интервал - это время между двумя GPRS/UMTS-подключениями.                                                                                 | Отключено    |
| Call Enable (включить<br>активацию по звонку) | Отметьте для автоматического подключения модема к<br>GPRS/UMTS-сети при входящем вызове с заданного номера<br>(Caller ID) абонента.                                                                                                    | Отключено    |
| Phone Group @ Call                            | Укажите номер телефонной группы (по умолчанию - 1).                                                                                                    | 1            |
| Enable SMS Reply @<br>Call                    | Отметьте для включения автоматической отсылки ответного<br>SMS-сообщения после автоматического подключения к<br>GPRS/UMTS с помощью функции «Call Wakeup» с заданного<br>Caller ID (например: GPRS on ok!).<br>Примечание: Поддерживаются SMS только текстового<br>формата. | Отключено    |

| Параметр                                                                          | Описание                                                                                                    | По умолчанию      |
|-----------------------------------------------------------------------------------|----------------------------------------------------------------------------------------------------|-------------------|
| SMS Enable<br>(включить SMS-<br>активацию)                                        | Отметьте для автоматического подключения модема к GPRS/UMTS<br>при получении SMS-сообщения с заданного номера (Caller ID).<br>Введите текст SMS-сообщения (например, «GPRS on ok!»).<br>Текст устанавливается в поле <i>Password</i> (например, GPRS<br>on). | Отключено         |
| Phone Group<br>@ SMS                                                              | Указажите номер группы для активации модема по SMS.                                                                                                    | 1                 |
| Password (пароль)                                                                 | Введите сообщение, используемое для активации модема.                                                                                                    | -                 |
| Enable SMS Reply<br>(включить SMS<br>ответ)                                       | Отметьте, чтобы после автоматического GPRS/UMTS-подключения<br>по «SMS Wakeup» с заданного номера модем автоматически<br>отправлял SMS-сообщение (например, «GPRS OK!»).<br>Примечание: Поддерживаются SMS-сообщения только<br>текстового формата.           | Отключено         |
| Serial Data (даннные<br>последовательного<br>порта)                               | Отметьте (включите) Serial Data Wakeup, чтобы активировать<br>автоматическое GPRS/UMTS-подключение модема и выход из<br>режима ожидания при обнаружении данных, поступаемых на<br>последовательный порт.                                                     | Отключено         |
| Shut Down Module<br>When Idle                                                     | Отметьте для отключения модуля в режиме ожидания. Функция доступна только в режиме Connect On Demand.                                                                                                    | Отключено         |
| <b>Примечания</b> :<br>1. Формат времен<br>2. Телефонные ном<br>(Телефонная книго | и (Time) — 24 часа.<br>лера для функций « <b>Call</b> » и « <b>SMS</b> » могут быть заданы на другой вкла<br>1).                                                                                                    | адке «Phone Book» |

3. В некоторых странах номер телефона (**Caller ID**) необходимо вводить в международном формате, начиная с «+» с последующим кодом страны.

## 3.13 Reboot (Перезагрузка)

Поскольку сотовая связь не так устойчива, как проводная (кабельная), М1000 ХР поддерживает различные режимы автоматической перезагрузки, что обеспечивает работу модема без «зависаний» 24 часа в сутки 7 дней в неделю.

#### Robustel GoRugged M1000 XP Руководство пользователя

| Wakeup     | RS   Connec<br>Reboot   SN | tion   DDNS<br>TP   Modbus | Phone NMS | Group  <br>  Manag | Status<br>Jernen |
|------------|----------------------------|----------------------------|-----------|--------------------|------------------|
| - Timing - | Enable 🗖                   | Time 1 0                   | 0:00 (bt  | (mm)               | 1                |
|            | Enable                     | Time 2 0                   | 0:00 (hr  | n.mm)              |                  |
|            | Enable <b></b>             | Time 3 To                  | 0:00 (ht  | n)                 |                  |
| 0-11       |                            | 1                          | 0.00 (m   |                    | ý.               |
| -Call-     | Enable 🥅                   | Phone Group                | -         |                    |                  |
| Enable S   | IMS Reply 🦵                |                            |           |                    |                  |
| SMS-       | Fachia F                   | Phone Crown                |           |                    | 1                |
| Enable S   |                            | Password                   |           |                    |                  |
|            |                            |                            |           |                    |                  |
|            |                            |                            |           |                    |                  |
|            |                            |                            |           |                    |                  |
|            |                            |                            |           |                    |                  |

| Reboot             |                                                                  |              |  |  |
|--------------------|------------------------------------------------------------------|--------------|--|--|
| Параметр           | Описание                                                         | По умолчанию |  |  |
| Timing (по         | Отметьте для автоматической ежедневной перезагрузки модема       | Отключено    |  |  |
| расписанию)        | по расписанию, до 3-х раз в сутки (например, в 07:00, 11:00 и    |              |  |  |
|                    | 23:30 ежедневно).                                                |              |  |  |
|                    | Отметьте для автоматической перезагрузки модема при входящем     |              |  |  |
| Call (по звонку)   | вызове с заданного номера (Caller ID).                           |              |  |  |
|                    | Номер телефона (Caller ID) необходимо задать на вкладке Phone    | Отключено    |  |  |
|                    | Book (Телефонная книга).                                         |              |  |  |
| Dhana Craup @ Call | Выберите телефонную группу, с номеров которой возможна           |              |  |  |
| Phone Group @ Call | перезагрузка модема.                                             | -            |  |  |
| Enable SMS Reply   | Отметьте, чтобы модем отправлял ответное SMS-сообщение после     | Отключено    |  |  |
| (включить ответ    | автоматической перезагрузки по «Call Reboot» с указанного номера |              |  |  |
| по SMS)            | (например, «Перезагрузка ОК!»).                                  |              |  |  |
|                    | Примечание: Поддерживаются SMS-сообщения только                  |              |  |  |
|                    | текстового формата.                                              |              |  |  |

| Параметр           | Описание                                                       | По умолчанию |
|--------------------|----------------------------------------------------------------|--------------|
| SMS Enable         | Отметьте для автоматической перезагрузки модема при входящем   | Отключено    |
| (включить          | SMS-сообщении с указанного Caller ID (номера телефона).        |              |
| управление по SMS) | Содержание SMS задается в «Password» (например, перезагрузка). |              |
|                    | Номер телефона (Caller ID) следует указать на вкладке «Phone   |              |
|                    | Book» (Телефонная книга).                                      |              |
| Phone Group @ SMS  | Задайте телефонную группу для перезагрузки модема по SMS.      | -            |
|                    | Отметьте, чтобы модем отсылал ответное SMS-сообщение после     |              |
| Enable SMS Reply   | автоматической перезагрузки по «SMS Reboot».                   | _            |
| (включить ответ по | <b>Примечание</b> : Поддерживаются SMS-сообщения только        | Отключено    |
| SMS)               | текстового формата.                                            |              |
| Password           | Введите текст SMS, например «перезагрузка».                    | -            |
| Примечания:        |                                                                |              |
| 1. Формат врем     | ени для перезагрузки по времени (Time reboot) — 24 часа.       |              |

- 2. Телефонные номера для функций «Call» и «SMS» могут быть заданы на вкладке «Phone Book» (Телефонная книга).
- 3. В некоторых странах номер телефона (Caller ID) необходимо вводить в международном формате, начиная с «+» с последующим кодом страны.

### 3.14 SNTP

SNTP – сетевой протокол синхронизации времени. Настройки синхронизации часов модема приведены ниже:

| Com   (<br>Wakeup | SPRS C<br>Reboot | onnection  <br>SNTP | DDNS Modbus  | Phone G<br>NMS | roup   S<br>  Manage | Status<br>emen |
|-------------------|------------------|---------------------|--------------|----------------|----------------------|----------------|
| - Sync Ti         | me with SNTF     | P Server            | A SAMPLE AND |                | 1                    |                |
| 5,                | En               | able <b>F</b>       |              |                |                      |                |
|                   | Time             | zone UTC 0          | 0 -          |                |                      |                |
|                   | Max Re           | etries 3            |              |                |                      |                |
| Sr                | ecity SMTP S     | enver 🗖             | (1-10)       |                |                      |                |
| 0                 |                  |                     |              |                |                      |                |
|                   | ServerAdd        | ress                |              |                |                      |                |
|                   |                  | Port 123            | (1 - 6553    | 35)            |                      |                |
|                   |                  |                     |              |                |                      |                |
|                   |                  |                     |              |                |                      |                |
|                   |                  |                     |              |                |                      |                |
|                   |                  |                     |              |                |                      |                |

| SNTP                                 |                                                                                                    |              |  |  |
|--------------------------------------|----------------------------------------------------------------------------------------------------|--------------|--|--|
| Параметр                             | Описание                                                                                                    | По умолчанию |  |  |
| Enable (Включить)                    | Отметьте для включения SNTP клиента для синхронизации времени с NTP сервером.                                                                                                    | Отключено    |  |  |
| Timezone (Часовой<br>пояс)           | Часовой пояс – область Земли с унифицированным временем для<br>юридических, коммерческих и социальных целей. Большинство<br>часовых поясов имеют смещение от Coordinated Universal Time<br>(UTC-времени) на целое число часов (UTC-12 до UTC+12). | UTC 00       |  |  |
| Max Retries (Макс.<br>число попыток) | Число попыток повторной отправки SNTP запроса при ошибке (проблемах) обновления. Введите от 1 до 10.                                                                                                    | 3            |  |  |
| Specify SNTP Server<br>(SNTP вервер) | Отметьте Enable Specify SNTP Server для включения.                                                                                                    | Отключено    |  |  |
| Server Address<br>(адрес сервера)    | Введите адрес сервера.                                                                                                    | -            |  |  |
| Port (Порт)                          | Следует ввести peer UDP порт сервера. Диапазон<br>значений: 1-65535.                                                                                                    | 123          |  |  |

## 3.15 Modbus

| Данная вкладка позволяет включить N | Лodbus RTU↔Modbus TCP шлюз. |
|-------------------------------------|-----------------------------|
|-------------------------------------|-----------------------------|

| M1000 XP C | onfigurator  |                                       |             |                |
|------------|--------------|---------------------------------------|-------------|----------------|
| e Settings | Help         |                                       |             |                |
| COM6 🚽 [   | × *Reb       | oot for changes to                    | take effect |                |
| Com 1 C    |              |                                       | Dhone       | Crown ) Ctatur |
| Wakeun     | Reboot       | SNITE Mode                            |             | Group   Status |
| wakeup     | Repool       | Sitti                                 |             | Managemen      |
| Modbus -   |              | ana china.                            |             |                |
| Enable M   | odbus Gatewa | ay 🦵                                  |             |                |
|            |              |                                       |             |                |
|            |              |                                       |             |                |
|            |              |                                       |             |                |
|            |              |                                       |             |                |
|            |              |                                       |             |                |
|            |              |                                       |             |                |
|            |              |                                       |             |                |
|            |              |                                       |             |                |
|            |              |                                       |             |                |
|            |              |                                       |             |                |
|            |              |                                       |             |                |
|            |              |                                       |             |                |
|            |              |                                       |             |                |
|            |              |                                       |             |                |
|            |              |                                       |             |                |
|            | 1            | 1 - 1                                 |             |                |
|            | Left.        | · · · · · · · · · · · · · · · · · · · | 0           | 4              |
| Read       | Write        | Default                               | Reboot      | Exit           |
| Read       | Write        | Default                               | Reboot      | Exit           |

| Modbus                   |                                               |              |  |  |
|--------------------------|-----------------------------------------------|--------------|--|--|
| Параметр                 | Описание                                      | По умолчанию |  |  |
| Enable Modbus<br>Gateway | Отметьте для включения Modbus RTU↔Modbus TCP. | Отключено    |  |  |

## 3.16 NMS

Данная вкладка содержит параметры для настройки управления через сеть (TCP Network Management).

| M1000 XP Configurator                               |                                                                          |
|-----------------------------------------------------|--------------------------------------------------------------------------|
| COM6 - X *Reb                                       | oot for changes to take effect                                           |
| Com   GPRS   Cor<br>Wakeup   Reboot                 | nnection   DDNS   Phone Group   Status<br>SNTP   Modbus NMS   Management |
| Device Name DTU                                     | Configurator Password                                                    |
| - SMS Control<br>Password                           | Phone Group                                                              |
| Remote TCP Manageme<br>Enable TCP Se<br>Note: You c | nt<br>rver C Port 30000<br>can start a TCP client by SMS control         |
| M2M Platform                                        | Data Forwarding Enable 🦵                                                 |
| Enable 🗖                                            |                                                                          |
| Enable T<br>Address                                 | Port 31000                                                               |
| Enable<br>Address<br>Password                       | Port 31000 Device ID 0                                                   |
| Enable<br>Address<br>Password                       | Port 31000 Device ID 0                                                   |
| Enable<br>Address<br>Password<br>Read               | Port 31000 Device ID Default Reboot                                      |

| NMS                                      |                                                                                                    |              |  |  |  |
|------------------------------------------|----------------------------------------------------------------------------------------------------|--------------|--|--|--|
| Параметр                                 | Описание                                                                                                    | По умолчанию |  |  |  |
| Device Name (имя<br>модема)              | Введите характерное имя модема, например, указывающее на место установки, чтобы упростить идентификацию всех модемов.       | DTU          |  |  |  |
| Configurator<br>Password (пароль)        | Задайте пароль конфигуратора. Когда будет запускаться M1000 XP<br>Configurator необходимо будет ввести этот пароль.         | -            |  |  |  |
| Password (пароль)<br>SMS Control         | Пароль для SMS-управления (удалённого конфигурирования и<br>считывания текущего состояния).<br>Макс. 20 символов ASCII.     | -            |  |  |  |
| Phone Group (тел.<br>группа) SMS Control | Задайте телефонную группу для SMS-управления.                                                                               | -            |  |  |  |
| Enable TCP Server                        | Отметьте для включения удаленного ТСР-управления.                                                                           | Отключено    |  |  |  |
| Port (порт)                              | Задайте «прослушивающий» порт ТСР-сервера.                                                                                  | 30000        |  |  |  |
| Enable M2M<br>Platform                   | Если отмечено (включено), модем будет работать как TCP-клиент и<br>может управляться с RobustLink (Robustel M2M платформа). | Отключено    |  |  |  |

| Параметр                                                                             | Описание                                                                                                    | По умолчанию |
|--------------------------------------------------------------------------------------|----------------------------------------------------------------------------------------------------|--------------|
| Data Forwarding<br>Enable<br>M2M Platform<br>(Включить<br>перенаправление<br>данных) | Когда включена данная опция, данные с последовательного<br>порта модема будут отправляться в M2M платформу, и не будут<br>передаваться на адрес, указанный в "Connection" -> "Socket<br>Application". В это время, "Connection" -> "Socket Application" не<br>настраивается.<br>Когда опция выключена, все данные не отправляются в M2M<br>платформу, а передаются на адрес, указанный в "Connection" -><br>"Socket Application". В это время M2M платформа работает для<br>удаленного управления. | Отключено    |
| Address (Адрес)<br>M2M Platform                                                      | Задайте IP-адрес или домен М2М платформы.                                                                                                    | -            |
| Port (Порт)<br>M2M Platform                                                          | Задайте порт М2М платформы.                                                                                                    | -            |
| Password (Пароль)<br>M2M Platform                                                    | Введите пароль, соответствующий установленному для M2M платформы.                                                                                                    | -            |
| Device ID (ID<br>устройства)<br>M2M Platform                                         | Позволяет просмотреть ID модема.                                                                                                    | -            |

## 3.17 Management (Управление)

Данная вкладка содержит системные инструменты для пользователя.

| Wakeup   Re | eboot SNTF         | Modbus     | NMS    | Managemen |
|-------------|--------------------|------------|--------|-----------|
| Synchronize | Device Time wit    | h Computer | Cupe   | 7         |
| Output Date |                    |            | Sync   | _         |
|             | ig inio to Senai F | on         | Enable | 1         |
|             |                    |            | Start  |           |
|             |                    |            |        |           |

|                                                               | Management                                                                                                   |              |
|---------------------------------------------------------------|----------------------------------------------------------------------------------------------------|--------------|
| Параметр                                                      | Описание                                                                                                    | По умолчанию |
| Synchronize Device<br>Time with Computer<br>(синхронизировать | Синхронизация часов модема (RTC) с часами ПК.<br>Текущее время (модем) отобразится в нижнем правом углу окна | -            |
| часы модема с<br>временем ПК)                                 | конфигуратора.                                                                                               |              |
| Output Debug info to                                          | Включение вывода отладочной информации в последовательный                                                    |              |
| Serial Port (выдавать                                         | порт. Далее можно использовать HyperTerminal для просмотра                                                   |              |
| отладочную                                                    | отладочной информации. Зачастую используется для диагностики                                                 | Отключено    |
| информацию в                                                  | неисправностей в работе модема.                                                                              |              |
| послед. порт)                                                 | Примечание: информация выдаётся сразу после включения.                                                       |              |
|                                                               | Обновление встроенного микропрограммного обеспечения<br>модема через послед. порт или TCP:                   |              |
| Update (Обновление)                                           | 1. Нажмите кнопку <i>"load" (загрузить)</i> и выберите файл на Вашем ПК;                                     |              |
|                                                               | 2. Нажмите "Start" (начать установку обновлений);                                                            |              |
|                                                               | 3. Обновления установятся в течение нескольких минут, далее                                                  |              |
|                                                               | появится окно с сообщением об успешной установке                                                             |              |
|                                                               | обновлений.                                                                                                  |              |

## Глава 4. Типовые применения

## 4.1 Обзор

Передача данных в мобильных сетях - все более и более привлекательный механизм для связи с удаленными или мобильными устройствами. Возможность сбора и распределения данных фактически повсеместно и без ограничениий, связанных с работой в стационарных проводных сетях, является мощной поддержкой для эффективности и надежности. Однако передача данных в сотовых сетях (частоты и трафик) может иметь высокую стоимость при каждом обмене, что может влиять на эффективность.

Чтобы прояснить, начнем с довольно типичного примера: имеется устройство на объекте и центральный сервер с программным обспечением, который собирает и анализирует информацию от этого устройства.

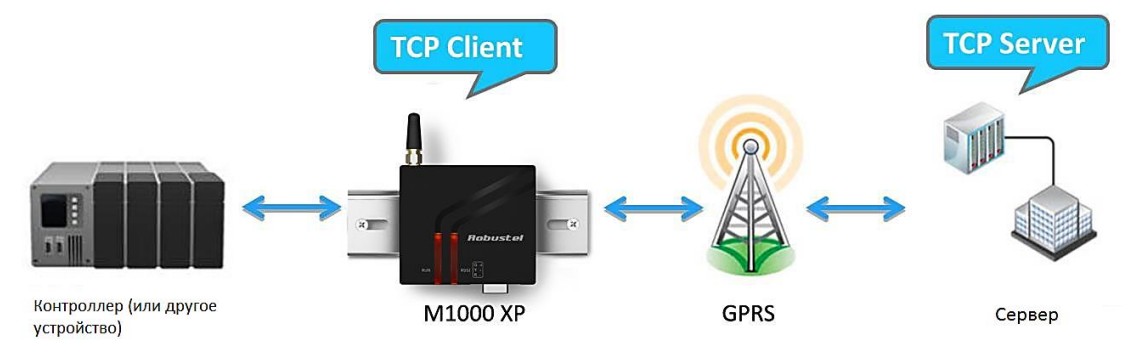

Обычно такая связь необходима в двух случаях:

- мониторинг, т.е. данные о состоянии, такие, как температура резервуара для хранения, скорость и давление в трубопроводе, состояние контроллера или регистрирующего устройства.
- данные транзакций отдельные данные о событиях, например, о наличных или кредитных операциях, записи телефонных переговоров ведомственных АТС или критически важные и имеющие отношение к безопасности оповещения.

Контрольные данные о состоянии обычно запрашиваются. Приложение периодически отправляет запросы и получает ответные сообщения. Обычно, в случае отсутствия ответа приложение может повторить запрос и выявить проблему при отсутствии ответа после определенного количества попыток.

Отдельные данные о событиях обычно не запрашиваются. Приложение не собирает информацию постоянно. Поэтому отсутствие связи с устройством — штатная ситуация. В то же время сообщение, например, «все - OK», может пересылаться через длительный промежутки времени. Большая часть применений, вероятно, будет использовать один или оба из упомянутых методов при TCP или UDP пакетной передаче данных.

### 4.2 Типовые применения

#### 4.2.1 Режим ТСР клиент

В данном режиме модем имеет возможность активно устанавливать TCP-соединение с заданным хосткомпьютером при поступлении данных на последовательный порт. После передачи данных модем может автоматически отключаться от хост-компьютера, при этом используется настройка Inactivity time (время отсутствия активности).

На рисунке ниже показано, как осуществляется передача данных.

(1) Модем, сконфигурированный как ТСР-клиент, запрашивает соединение у хост-системы.

(2) Как только соединение установлено, может осуществляться двунаправленная передача данных между хостом (узлом) и модем.

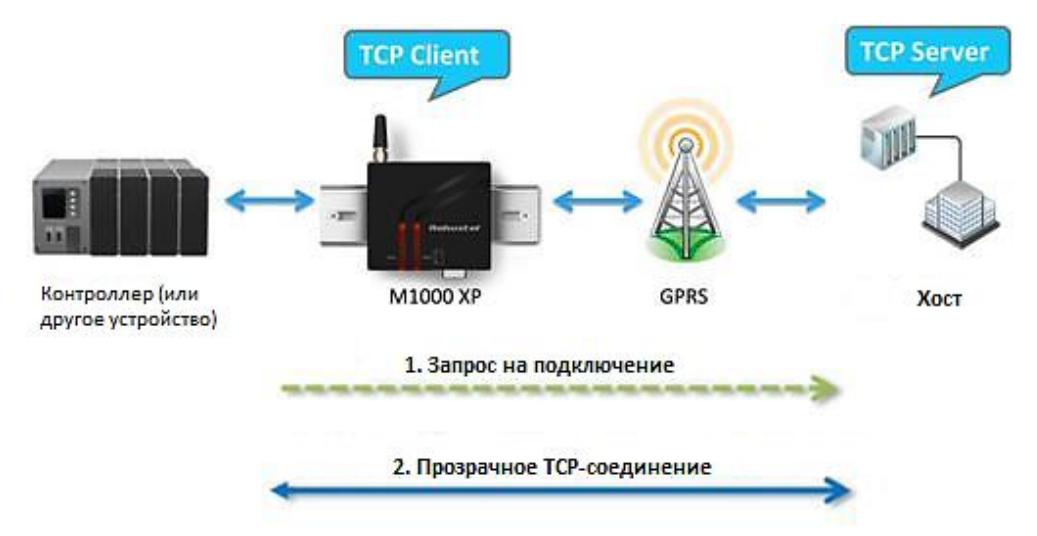

#### ТСР-клиент:

- 1. Фиксированный внешний IP-адрес (или динамический общедоступный с доменным именем) для хосткомпьютера. Если хост-компьютер использует постоянный публичный IP-адрес, (или динамический IPадрес и доменное имя) M1000 XP сможет соединяться только с этим компьютером, при этом может иметь любой IP-адрес.
- IP-адреса двух устройств М1000 ХР должны принадлежать одной подсети. Чтобы убедиться, что это действительно так, используйте единого поставщика Интернет услуг для подключения устройств к сети. Помимо этого Вам потребуется запросить у поставщика мобильного доступа к сети Интернет предоставление Вам двух постоянных внутренних IP-адресов (например, 192.168.1.1 и 192.168.1.2).

#### Настройка модема:

- 1. Подключите модем к ПК.
- 2. Запустите M1000 XP configurator.
- 3. Перейдите на вкладку GPRS. Задайте APN, Username и Password SIM 1. Далее нажмите "Write".

|            |              |               |          | 1    |        |
|------------|--------------|---------------|----------|------|--------|
| Com GPR    | Connectio    | n   DDNS      | Phone G  | roup | Statu  |
| GPRS       |              |               |          |      |        |
|            | lomnot       | Auth Tura     | Lauta .  | 120  | r i    |
| APN        | Crimet       | Autri Type    | JAUIO    | -    |        |
| User Name  |              | Password      | -        |      |        |
|            |              |               |          |      |        |
| DNS        | Use Peer DNS | <u> </u>      |          |      |        |
| DNS 1      | [            | DNS 2         |          | _    | -      |
| 5.10       | 1            | 0.002         | !        |      | 11 (c) |
| CSD        |              |               |          |      |        |
|            | Enable 🗖     | Caller Phor   | e Group  | Ţ    | 1      |
|            | Endoire I    | Galleri noi   | ie oroup |      | 1      |
| PIN Code   |              |               |          |      |        |
| 1 114 0000 |              | DIN O. J.     |          |      |        |
| Enabl      | e PIN LOCK   | PIN Code      | ļ        |      |        |
| Change     | PIN Code     | New PIN Code  |          |      | - I    |
| ondige     |              | 1101111100000 | 1        |      |        |

4. Перейдите на вкладку *Connection*. Выберите Socket Application Mode как *TCP Client*. Введите адрес и порт удалённого TCP-сервера. Выберите Connection Control Mode как *Always Online* or *Connect On Demand*. Далее нажмите *"Write"* и перезагрузите модем.

| Wakeup | Rebo         | oot   SN      | ITP      | Modbus       | NM     | S   Ma     | nagemen |
|--------|--------------|---------------|----------|--------------|--------|------------|---------|
| Com    | GPRS         | Connec        | ction    | DDNS         | Phor   | ne Group   | Status  |
| So     | cket Applica | ation         |          |              | _      |            |         |
|        |              | Mode          | TCP Clie | ent 💌        |        |            |         |
|        |              | Address       | www.rob  | ustel.net.cr |        |            |         |
|        |              | Port          | 10036    | Adva         | nced   |            |         |
| Co     | nnection C   | ontrol        |          |              |        | -          |         |
|        |              | Mode          | Always ( | Online       | -      | Online Not | tify    |
|        | Inac         | tivity Time   | 120      | (10 -        | 1200)s |            |         |
|        | Conne        | ct Interval   | 60       | (10 -        | 1200)s |            |         |
|        | М            | ax Retries    | 5        | (1 - 6       | D)     |            |         |
| _ Pin  | g Control (  | ICMP)         |          |              |        |            |         |
|        |              | Address       |          |              |        |            |         |
|        |              | Interval      | 120      | (5-1800)     | 5      |            |         |
|        | Inte         | erval If Fail | 5        | (5-1800):    | 5      |            |         |
|        | N            | lax Retries   | 0        | (0-10)       |        |            |         |

#### 4.2.2 Режим ТСР сервер

В режиме TCP-сервер последовательному порту M1000 XP присваивается номер порта. Хост-компьютер инициализирует связь с M1000 XP, устанавливает соединение и получает данные от устройства с последовательным интерфейсом.

Как показано на рисунке, передача данных осуществляется следующим образом: хост запрашивает соединение у М1000 XP, имеющего конфигурацию TCP-сервера. Когда соединение установлено, возможна двунаправленная передача данных хост — модем.

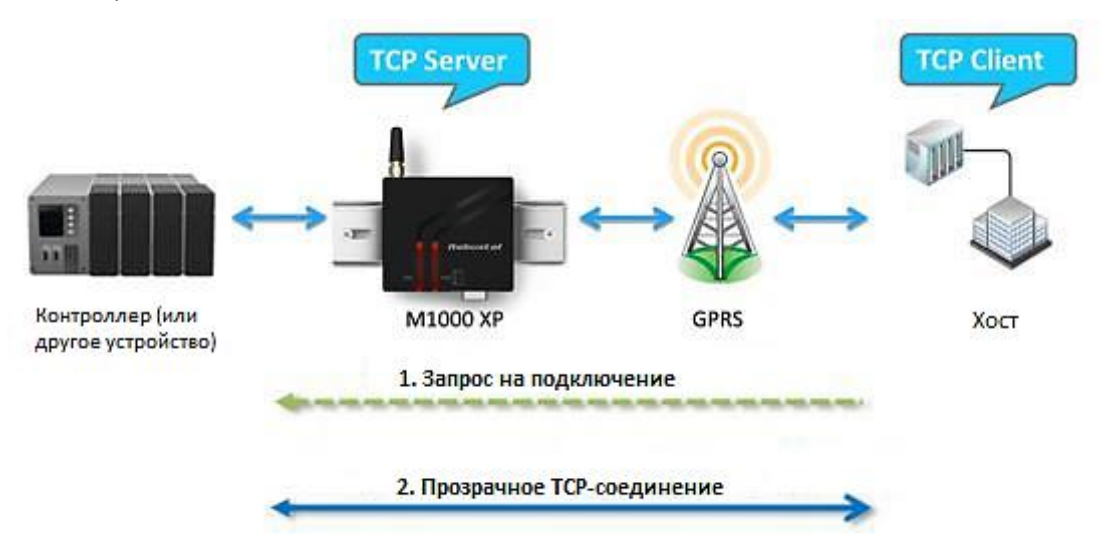

Типы соединений ТСР-сервера:

1. Постоянный внешний IP-адрес.

Если Ваш поставщик услуг мобильного доступа к Интернет назначает постоянный внешний IP-адрес после соединения с сотовой сетью, доступ к модему с хост-компьютера можно получить, как по внутреннему, так и по внешнему IP.

2. Динамический внешний IP-адрес с доменным именем.

Если Ваш поставщик услуг мобильного доступа к Интернет назначает динамический IP-адрес, вы можете получить доменное имя благодаря DDNS. Далее модем доступен с хост-компьютера по доменному имени.

Соединения ТСР-клиент и ТСР-сервер при одном сотовом операторе.
 IP адреса двух устройств М1000 ХР должны принадлежать одной подсети. Чтобы убедиться, что это действительно так, используйте единого поставщика Интернет услуг для подключения устройств к сети. Помимо этого Вам потребуется запросить у поставщика мобильного доступа к Интернет предоставление Вам 2-х статических внутренних IP-адресов (например, 192.168.1.1 и 192.168.1.2).

#### Настройка модема:

- 1. Подключите модем к ПК.
- 2. Запустите M1000 XP configurator.
- 3. Перейдите на вкладку GPRS. Задайте APN, Username и Password SIM 1. Далее нажмите "Write".

| m GPRS    | Connection   | DDNS         | Phone G  | roup     | Stat |
|-----------|--------------|--------------|----------|----------|------|
|           |              | 1            |          |          |      |
| APN       | cmnet        | Auth Type    | Auto     | ·        |      |
| User Name |              | Password     |          |          |      |
| DNS       | Use Peer DNS | -            |          |          |      |
| DNS 1     |              | DNS 2        |          |          |      |
|           |              |              |          |          |      |
|           | Enable 🗖     | Caller Pho   | ne Group | <b>v</b> | l    |
| PIN Code  |              |              |          |          |      |
| Enabl     | e PIN Lock 🦵 | PIN Code     |          |          |      |
|           | PIN Code E   | New PIN Code |          |          | ř.   |

4. Перейдите на вкладку *Connection*. Выберите Socket Application Mode как *TCP Server*. Введите локальный порт. Установите Connection Control Mode как *Always Online или Connect On Demand* как Вам необходимо. Далее нажмите *"Write"* и перезагрузите модем.

| Wakeup | Reboo         | t SN       |        | Modbus   | NMS        | Man         | agemen |
|--------|---------------|------------|--------|----------|------------|-------------|--------|
| Com    | GPRS          | Conner     |        | DDNS     | Phone      | Group       | Status |
| - 500  | xet Applicati | on         |        |          |            |             |        |
|        |               | Mode       | TCP Se | rver     |            |             |        |
|        |               | Address    |        |          |            |             |        |
|        |               | Det        | 40000  |          |            |             |        |
|        |               | Polt       | 10036  | Adva     | incep      |             |        |
| Cor    | nnection Cor  | ntrol      |        |          | 11 - 500 1 |             |        |
|        |               | Mode       | Always | Online   | - Or       | nline Notif | v I    |
|        | les a ativ    | t. Time    | 120    | (10      | 100010     |             | -      |
|        | inactiv       | ity i me   | 120    | (10 -    | 1200)s     |             |        |
|        | Connec        | Interval   | 60     | (10 -    | 1200)s     |             |        |
|        |               |            | c      |          | -          |             |        |
|        | Max           | Retries    | 5      | (1-6     | 0)         |             |        |
| _ Pin  | g Control (IC | MP)        |        |          |            |             |        |
|        |               | Address    |        |          |            | 10          |        |
|        |               | Interval   | 1      |          |            |             |        |
|        |               | mervar     | 120    | (5-1800) | S          |             |        |
|        | Inter         | al If Fail | 5      | (5-1800) | s          |             |        |
|        | L.            | w Detries  |        | (0.40)   |            |             |        |
|        | Ma            | ix Retries | 0      | (0-10)   |            |             |        |

#### 4.2.3 Режим UDP

Основное различие между TCP и UDP протоколами заключается в том, что TCP гарантирует доставку данных, запрашивая у получателя подтверждение приема. UDP не запрашивает такого подтверждения, и доставка в результате происходит быстрее. UDP допускает одноадресную передачу на один IP-адрес или групповую адресацию (группе IP-адресов).

Это делает UDP соединения особенно подходящими для применений, связанных с отображением сообщений.

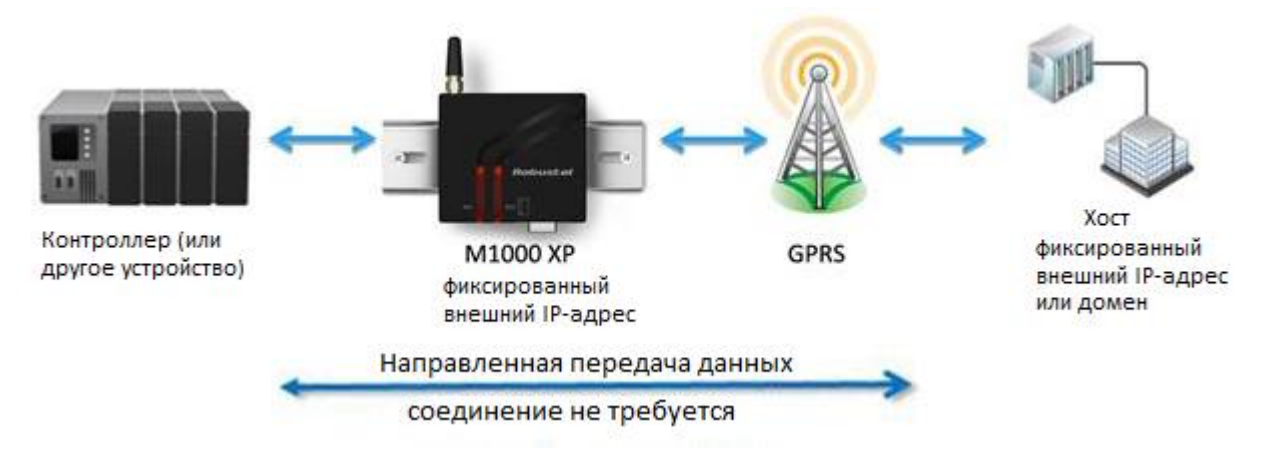

- Если Ваш поставщик услуг мобильного доступа к Интернет предоставляет постоянный внешний IP-адрес (после соединения с сотовой сетью), то двунаправленный доступ к М1000 XP с хост-компьютера - по статическому общедоступному IP-адресу.
- Если Ваш поставщик услуг мобильного доступа к Интернет предоставляет внешний динамический IPадрес (после соединения с сотовой сетью), Вы можете пользоваться DDNS-функцией для получения доменного имени. Затем вы можете получить доступ к модему с хост-ПК с фиксированным внешним IPадресом.
- 3. Если модем не имеет фиксированного внешнего IP-адреса, он может передавать данные однонаправленно одному узлу.

Примечание: М1000 ХР поддерживает только одноадресную передачу.

#### 4.2.4 Режим «Виртуальный СОМ-порт»

Одно из преимуществ использования режима виртуального СОМ-порта заключается в возможности пользоваться программным обеспечением, разработанным для применений, связанных с последовательной передачей данных. Драйвер Виртуального СОМ-порта перехватывает данные, направляемые на СОМ-порт хост-компьютера, формирует TCP/IP пакеты и перенаправляет их через Ethernet хост компьютера через Интернет. На другой стороне соединения М1000 ХР принимает блоки данных из сотовой сети, распаковывает их и осуществляет прозрачную передачу на устройство с последовательным интерфейсом, подключенное к соответствующему порту.

Мы предоставляем указания по работе с популярным ПО для виртуального СОМ-порта сторонних производителей. Обращайтесь к нам за подробной информацией.

#### Примечание:

Программное обеспечение Виртуального СОМ-порта (перенаправление СОМ-порта) является

Robustel GoRugged M1000 XP Руководство пользователя

специализированным программным обеспечением (обычно включающим драйвер устройства и пользовательское приложение), которое включает базовое сетевое программное обеспечение, необходимое для получения доступа к сетевым серверам, предоставленным удаленными устройствами или модемами. Назначение — сделать виртуальный СОМ-порт неотличимым от «реального», например, драйвера для последовательного порта некого устройства. Сам виртуальный СОМ-порт представляет собой относительно простой механизм, который может быть реализован драйвером, подобным стандартному драйверу СОМ-порта. Основные проблемы возникают в двух других областях: сетевое соединение с сервером устройства и функционирование сервера устройства. Эти проблемы описываются в разделе ниже.

## ГЛАВА 5. Приложение

### 5.1 Заводские настройки

Заводские настройки СОМ порта модема в режиме конфигурирования и нормальном (штатном):

Биты данных = 8 Четность = нет Стоповые биты = 1 Скорость = 115200 бит/с Управление потоком = нет

#### 5.2 SMS команды удаленного управления

#### 5.2.1 Структура SMS команд

M1000 XP поддерживает удаленное конфигурирование и контроль состояния модема посредством SMS-команд. SMS-команды имеют следующую структуру: **Password:cmd** 

• Пароль (Password): Пароль для управления по SMS задается в **NMS->SMS Control->Password**, является дополнительным параметром.

- SMS-команды описаны ниже в п.5.2.3, для запроса настроек M1000 XP используйте команду "get" или, если требуется задать новые параметры/изменить используйте "set".
- Без пароля SMS-команды имеют следующую структуру: cmd
- При наличии пароля SMS-команды имеют следующую структуру: Password:cmd

#### 5.2.2 SMS управление

1. Отправьте на M1000 XP SMS команду формата: Password: command или command;

2. Если первая SMS используется для конфигурирования, то для сохранения настроек необходимо отправить SMS команду "**save**", и следующую SMS команду "**reboot**" для перезагрузки M1000 XP.

### 5.2.3 Список SMS команд

| Команда   |                |                       | Параметр                       |
|-----------|----------------|-----------------------|--------------------------------|
| com       |                |                       | •                              |
|           |                | baudrate              | 1200, 2400, 4800, 9600, 19200, |
|           |                | Dauurate              | 38400, 57600, 115200           |
| got/cot   | com            | databits              | 7,8                            |
| gel/sel   | COIII          | stopbits              | 1,2                            |
|           |                | parity                | none, odd, even, mark, space   |
|           |                | flowctrl              | true, false                    |
| data_pacl | king           |                       |                                |
|           |                | interval              | 2-1000                         |
|           |                | length                | 1-5000                         |
|           |                | delimiter1_enable     | true, false                    |
| get/set   | data_packing   | delimiter1            | Нех символ                     |
|           |                | delimiter2_enable     | true, false                    |
|           |                | delimiter2            | hex символ                     |
|           |                | process               | none, strip                    |
| pin       |                |                       |                                |
| get/set   | pin            |                       |                                |
| gprs      |                |                       |                                |
|           | auth_type      | none, auto, pap, chap |                                |
|           |                | apn                   | строка, макс. длина 50         |
|           |                | username              | строка, макс. длина 32         |
| get/set   | gprs           | password              | строка, макс. длина 32         |
|           |                | dns_mode              | use_peer_dns, manual           |
|           |                | dns1                  | строка, макс. длина 15         |
|           |                | dns2                  | строка, макс. длина 15         |
| connectio | n (подключение | 2)                    |                                |
|           |                | socket_mode           | udp, tcp_client, tcp_server    |
|           |                | address               | строка, макс. длина 64         |
|           |                | port                  | 1-65535                        |
|           |                | connect mode          | always_online,                 |
|           |                | connect_mode          | connect_on_demand              |
| got/cot   | connection     | idle_time             | 10-1200                        |
| gel/sel   | connection     | retries               | 1-60                           |
|           |                | interval              | 10-1200                        |
|           |                | online_notify_enable  | true, false                    |
|           |                | notify_phonegroup     | 1-10                           |
|           |                | csd_enable            | true, false                    |
|           |                | csd_phonegroup        | 1-10                           |

| tcp_adva  | nced (расширені | ные)           |        |                           |
|-----------|-----------------|----------------|--------|---------------------------|
|           |                 | keepalive_idle | 2      | 60-7200                   |
|           |                 | keepalive_inte | erval  | 10-180                    |
| get/set   | tcp_advanced    | keepalive_retr | ries   | 3-10                      |
|           | max_server_c    | onn            | 1-3    |                           |
|           |                 | always_accept  | t_new  | true, false               |
| ping      |                 |                |        |                           |
|           |                 | address        |        | строка, макс. длина 64    |
| got/cot   | ning            | interval       |        | 5-1800                    |
| gel/sel   | ping            | retry_interval |        | 5-1800                    |
|           |                 | retries        |        | 0-10                      |
| ddns      |                 |                |        |                           |
|           |                 | server         |        | none, dyndns, 3322, no-ip |
| got/cot   | ant/ant dates   | hostname       |        | строка, макс. длина 64    |
| gel/sel   | uuns            | username       |        | строка, макс. длина 24    |
|           |                 | password       |        | строка, макс. длина 24    |
| reboot (п | ерезагрузка)    |                |        |                           |
|           |                 |                | enable | true, false               |
|           |                 | timing1        | hour   | 0-23                      |
|           |                 |                | minute | 0-59                      |
|           |                 |                | enable | true, false               |
|           |                 | timing2        | hour   | 0-23                      |
|           |                 |                | minute | 0-59                      |
|           |                 |                | enable | true, false               |
| got/cot   | rabaat          | timing3        | hour   | 0-23                      |
| gel/sel   | TEDOOL          |                | minute | 0-59                      |
|           |                 | call_reboot_e  | nable  | true, false               |
|           |                 | cr_phonegrou   | р      | 1-6                       |
|           |                 | cr_reply_enab  | le     | true, false               |
|           |                 | sms_reboot_e   | nable  | true, false               |
|           |                 | sr_phonegrou   | р      | 1-6                       |
|           |                 | sr_password    |        | строка, макс. длина 20    |
|           |                 | sr_reply_enab  | le     | true, false               |
| wakeup (a | активация)      |                |        |                           |
|           |                 |                | enable | true, false               |
|           |                 | timing1        | hour   | 0-23                      |
|           |                 |                | minute | 0-59                      |
|           |                 |                | enable | true, false               |
| get/set   | waкeup          | timing2        | hour   | 0-23                      |
|           |                 |                | minute | 0-59                      |
|           |                 | time in 2      | enable | true, false               |
|           |                 | timing3        |        | 0-23                      |

|           |                |                | minute   | 0-59                               |  |
|-----------|----------------|----------------|----------|------------------------------------|--|
|           |                | period_wakeup  | p_enable | true, false                        |  |
|           |                | period         |          | 3-720 (min)                        |  |
|           |                | call_wakeup_e  | nable    | true, false                        |  |
|           |                | cw_phonegrou   | p        | 1-6                                |  |
|           |                | cw_reply_enab  | ole      | true, false                        |  |
|           |                | sms_wakeup_e   | enable   | true, false                        |  |
|           |                | sw_phonegrou   | р        | 1-6                                |  |
|           |                | sw_password    |          | строка, макс. длина 20             |  |
|           |                | sw_reply_enab  | ole      | true, false                        |  |
|           |                | data_wakeup_   | enable   | true, false                        |  |
|           |                | online_output_ | _data    | строка, макс. длина 48             |  |
| nms       |                |                |          |                                    |  |
|           |                | device_name    |          | строка, макс. длина 20             |  |
|           |                | password       |          | строка, макс. длина 16             |  |
| got/cot   | nmc            | sms_ctrl_passv | vord     | строка, макс. длина 20             |  |
| gel/set   | 11115          | sms_ctrl_phon  | egroup   | 1-6                                |  |
|           |                | tcp_nms_enab   | le       | true, false                        |  |
|           |                | nms_port       |          | 1-65535                            |  |
| sntp      |                |                |          |                                    |  |
|           |                | enable         |          | true, false                        |  |
|           |                |                |          | -12, -11, -10, -09, -08, -07, -06, |  |
|           |                | timezone       |          | -05, -04, -03, -02, -01, 00, +01,  |  |
|           |                |                |          | +02, +03, +04, +05, +06, +07, +08, |  |
| get/set   | sntp           |                |          | +09, +10, +11, +12                 |  |
|           |                | maxretry       |          | 1-10                               |  |
|           |                | specify_sntp_s | erver    | true, false                        |  |
|           |                | server_addr    |          | строка, макс. длина 64             |  |
|           |                | port           |          | 1-65535                            |  |
| phonegro  | ир (телефонная | группа)        |          |                                    |  |
| got/sot   | phonegroup     | nhonenum1 6    |          | строка, макс. длина 120 (";"       |  |
| get/set   | phonegroup     | phonenumio     | ,        | между номерами)                    |  |
| modbus    | 1              | 1              |          |                                    |  |
| get/set   | get/set        | get/set        |          | get/set                            |  |
| debug (от | ладка)         |                |          | ·                                  |  |
| get/set   | get/set        | get/set        |          | get/set                            |  |
| 1         | 1              | 1              |          |                                    |  |

## 5.2.4 Примеры SMS

Не установлен пароль (Basic->SMS Control->Password). Примеры SMS команд выглядят следующим образом:

- 1. Запрос установленной битовой скорости COM-порта: get com baudrate
- Установка битовой скорости СОМ-порта равной 19200: set com baudrate 19200 save reboot
- Запись номера +8612345678901 в телефонную группу 1: set phonegroup phonenum1 +8612345678901 save reboot
- Добавить номера +8612345678901 и +8610987654321 к группе 2: set phonegroup phonenum2 +8612345678901;+8610987654321 save reboot
- Включить Modbus: set Modbus enable true save reboot

Пароль для SMS-управления установлен "1234" (Basic->SMS Control->Password). Примеры SMS команд выглядят следующим образом:

- Запрос установленной битовой скорости СОМ-порта: 1234:get com baudrate
- Установка битовой скорости СОМ-порта равной 19200: 1234:set com baudrate 19200 1234:save 1234:reboot
- Запись номера +8612345678901 в группу 1: 1234:set phonegroup phonenum1 +8612345678901 1234:save 1234:reboot

### 5.3 Устранение неисправностей

Данный раздел документа описывает возможные проблемы, возникающие при эксплуатации модема Robustel M1000 XP, и варианты их решения.

### 5.3.1 Светодиоды модема не горят

- Проверьте электропитание модема в пределах 9 .. 18 В пост.тока.
- Проверьте, надежно ли вставлен штекер питания.

### 5.3.2 Отсутствует связь с модемом по последовательному интерфейсу

- Проверьте правильность подключения последовательного кабеля.
- Убедитесь в том, что назначение выводов последовательного кабеля соответствует указанной в таблице «Назначение выводов RS-232/RS-485».
- Проверьте настройки ПО. Заводские настройки модема перечислены в 5.1 Заводские настройки.
- Проверьте отсутствие конфликтов доступа к СОМ-порту со стороны другой программы.

### 5.3.3 Не удается установить GSM/GPRS/UMTS

- Проверьте правильность указания APN, User Name и Password (имя точки доступа/имя пользователя и пароль)
- Проверьте баланс SIM-карты.

#### 5.4 Термины и скоращения

| Сокращения | Описание                                        |
|------------|-------------------------------------------------|
| AC         | Переменный ток                                  |
| APN        | Имя точки доступа сети GPRS                     |
| CE         | Conformité Européene (Европейское соответствие) |
| СНАР       | Протокол аутентификации по квитированию вызова  |
| CSD        | Данные, передаваемые по коммутируемому каналу   |
| СТЅ        | Разрешение на передачу                          |

| Сокращения | Описание                                            |
|------------|-----------------------------------------------------|
| dB         | Децибел, дБ                                         |
| DC         | Постоянный ток                                      |
| DCD        | Обнаружен информационный сигнал                     |
| DCE        | Аппаратура передачи данных (модем)                  |
| DCS 1800   | Цифровая система сотовой связи (PCN)                |
| DSR        | Сигнал модема о готовности к работе                 |
| DTE        | Оконечное устройство приема/передачи                |
| DTMF       | Тональный набор с разделением частот                |
| DTR        | Сигнал модема о готовности к работе                 |
| EMC        | Электромагнитная совместимость                      |
| EMI        | Электромагнитные помехи                             |
| ESD        | Электростатические разряды                          |
| ETSI       | Европейский институт стандартизации электросвязи    |
| GND        | Земля                                               |
| GPRS       | Система пакетной радиосвязи общего пользования      |
| GSM        | Глобальная система мобильной связи                  |
| IMEI       | Международная идентификация мобильного оборудования |
| kbps       | Килобиты в секунду                                  |
| LED        | Светодиод                                           |
| МАХ        | Максимум                                            |
| Min        | Минимум                                             |
| МО         | Инициированный мобильным устройством                |
| MS         | Мобильный терминал                                  |
| МТ         | Завершенный мобильным устройством                   |
| РАР        | Протокол аутентификации по паролю                   |
| РС         | Персональный компьютер                              |
| PCN        | Сеть персональной связи, также DCS 1800             |
| PCS        | Система персональной связи, также GSM 1900          |
| PDU        | Протокольный блок данных                            |
| РРР        | Протокол двухточечной связи                         |

| Сокращения | Описание                                             |
|------------|------------------------------------------------------|
| PIN        | Персональный код пользователя                        |
| PSU        | Блок питания                                         |
| РИК        | Персональный код разблокирования PIN                 |
| R&TTE      | Оконечное радио- и телекоммуникационное оборудование |
| RF         | Радиочастотный                                       |
| RTC        | Часы реального времени                               |
| RTS        | Запрос на передачу                                   |
| Rx         | Направление приема                                   |
| SIM        | Модуль идентификации абонента (SIM-карта)            |
| SMA        | Миниатюрная версия радиочастотного разъема           |
| SMS        | Служба коротких сообщений                            |
| TCP/IP     | Семейство протоколов ТСР/ІР                          |
| ТЕ         | Терминальное оборудование, также называемое DTE      |
| Тх         | Направление (линия) передачи                         |
| UART       | Универсальный асинхронный приёмник/передатчик        |
| UDP        | Протокол пользовательских дейтаграмм                 |
| USSD       | Неструктурированные дополнительные служебные данные  |